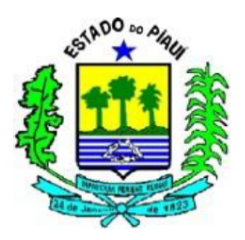

## Secretaria de Estado da Fazenda

Superintendência do Tesouro Estadual Unidade de Controle Contábil Gerência de Consolidação Contábil

# Siafe-PI Manual de Execução de Restos a pagar

Versão 1.4 de 31/01/2017

## Revisões

| Versão | Data       | Descrição | Autor |
|--------|------------|-----------|-------|
| 1.4    | 31/01/2017 |           |       |

# Sumário

| Objetivo                                             | 3  |
|------------------------------------------------------|----|
| Conceito                                             | 3  |
| Normatização                                         | 3  |
| Fluxo de Processos                                   | 4  |
| Restos a pagar                                       | 6  |
| Procedimentos consulta de saldo de Restos a Pagar    | 7  |
| Consulta aos valores de Restos a Pagar               | 7  |
| Preenchimento dos Filtros da tela Emitir Balancete   | 7  |
| Pagamento de Restos a Pagar Não processados - RPNP   | 9  |
| Liquidação de Restos a Pagar não Processados         | 9  |
| Preenchimento da Identificação da Nota de Liquidação | 10 |
| Preenchimento da Aba de Detalhamento                 | 10 |
| Tipo de Credor                                       | 11 |
| Nota de Empenho:                                     |    |

# Objetivo

Padronizar os procedimentos adotados pelas Unidades Gestoras do Estado do Piauí quanto à contabilização dos Restos a Pagar Processados e Não Processados, após sua devida inscrição, conforme os parâmetros e conceitos adotados no Manual de Contabilidade Aplicado ao Setor Público (MCASP), na Lei de Responsabilidade Fiscal e na Lei Nº 4.320/64.

# Conceito

Constituem restos a pagar as despesas orçamentárias que foram empenhadas em determinado exercício financeiro, mas que não foram integralmente pagas no mesmo.

Os restos a pagar representam a parcela do orçamento que foi comprometida pela execução, minimamente, do primeiro estágio da despesa pública (o empenho), mas cujo ciclo orçamentário não se deu por concluído ao término do exercício financeiro, ou seja, para o qual não tenha ocorrido pagamento até o dia 31 de dezembro do ano em curso.

Os restos a pagar classificam-se em:

- Processados: são aqueles em que a despesa orçamentária percorreu os estágios de empenho e liquidação, restando pendente apenas o estágio do pagamento. Em geral não podem ser cancelados, tendo em vista que o fornecedor de bens/serviços cumpriu com a obrigação de fazer e a Administração Pública não poderá deixar de cumprir com a obrigação de pagar;
- Não Processados: são aqueles em que a despesa orçamentária tenha sido empenhada, mas não atingiu o estágio da liquidação e, por conseguinte, não foi paga quando do encerramento do exercício financeiro. A inscrição de despesa em restos a pagar não processados é procedida após a anulação dos empenhos que não podem ser inscritos em virtude de restrição em norma do ente, ou seja, verificam-se quais despesas devem ser inscritas em restos a pagar e anulam-se as demais para, após, inscreverem-se os restos a pagar não processados do exercício.

## Normatização

De acordo com o <u>art.</u> <u>36 da Lei Federal nº 4.320/64</u>, consideram-se restos a pagar as despesas empenhadas, mas não pagas até o dia 31 de dezembro, distinguindo-se as processadas das não processadas.

A referida Lei versa ainda, no parágrafo único do art. 92 que os restos a pagar integram a dívida flutuante e que o seu registro far-se-á por exercício e por credor, distinguindo-se as despesas processadas das não processadas.

Outra importante orientação relacionada a restos a pagar é a <u>Instrução de Procedimentos Contábeis 01</u> (IPC-01) – <u>Transferência de Saldos Contábeis e Controle de Restos a Pagar</u>, editada pela Secretaria do Tesouro Nacional. Nela estão contidos os procedimentos relacionados aos restos a pagar no primeiro ano de adoção do PCASP – Plano de Contas Aplicado ao Setor Público padronizado, bem como sua execução, informando ainda as contas que devem ou não transferir saldo para o exercício seguinte.

## Fluxo de Processos

Será abordado o processo de contabilização de Restos a Pagar Processados e Não Processados.

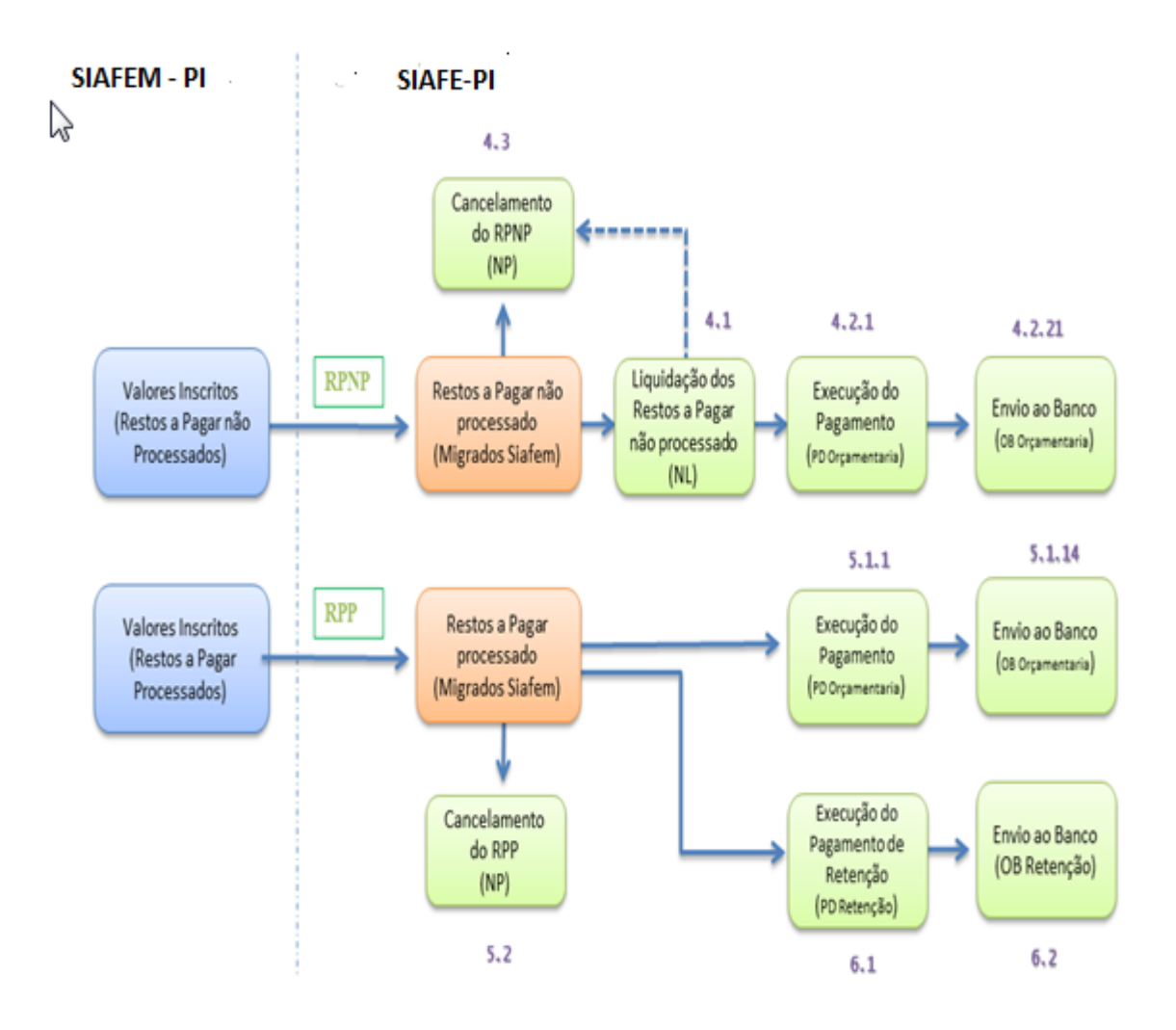

## Consulta saldo de Restos a Pagar

#### Execução > Contabilidade > Emitir Balancete

Para **consultar** os valores de restos a pagar diretamente no Siafe-PI, o usuário deverá acessar o caminho acima descrito e efetuar um filtro para apurar os saldos a pagar de acordo com o tipo de restos a pagar (processados ou não processados). As contas contábeis da natureza de informação orçamentária (classe "6 – Controles da Execução do Planejamento e Orçamento") nesse caso são as seguintes:

#### **Restos a Pagar Processados:**

6.3.2.1.1.01.01 – RP Processados a Pagar

#### Restos a Pagar Não Processados:

6.3.1.1.101.01 – RP Não Processados a Liquidar
6.3.1.2.1.01.01 – RP Não Processados Em Liquidação
6.3.1.3.1.01.01 – RP Não Processados Liquidados a Pagar

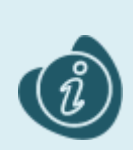

**Contas Contábeis Específicas:** As contas contábeis da natureza de informação orçamentária e patrimonial constantes do Plano de Contas Aplicado ao Setor Público poderão ser consultadas no SIAFE-PI através do seguinte caminho:

Execução > Contabilidade > Plano de Contas

Este procedimento poderá ser utilizado para todas as pesquisas de saldo existente no balancete. Para consultar os saldos dos restos a pagar, com o uso dos filtros, após selecionar no menu a opção: "**Emitir Balancete**", o usuário deverá proceder no SIAFE-PI os seguintes passos:

- No campo Tipo Relatório marque a opção: Unidade Gestora;
- No campo Unidade Gestora informe a UG foco da pesquisa;
- No campo Mês selecione o mês desejado da consulta;
- No campo Tipo selecione: Acumulado,
- No campo "Conta Inicial" e "Conta Final" digite uma das contas contábeis representativa de restos a pagar que deseja consultar.

| Planejamento Execução Pro      | integrado de Administração Financeira do Estado do Piauí                                             |
|--------------------------------|----------------------------------------------------------------------------------------------------|
| Execução Orçamentária Execuçã  | ão Financeira Contabilidade Contratos e Convênios Folha de Pagamento                                 |
| Conformidade Diária            | Balancete                                                                                            |
| Conformidade Contábil          | Filtro                                                                                               |
| Despesa Exercício Anterior     | * Tipo de Relatório 🔘 Geral (todas as UGs) 🔘 Poder 🔘 Órgão 🍥 Unidade Gestora 🔘 Tipo de Administração |
| Detalhamento da Conta Contábil | * Unidade Gestora 170102 Q. I HOSPITAL REGIONAL MANOEL SOUSA SANTOS B JESUS                          |
| Emitir balancete               | * Mês 1 - Janeiro                                                                                    |
| Emitir balanços                |                                                                                                    |
| Emitir diario                  |                                                                                                    |
| Emitir Livro razão             | Conta Inicial 631110101 Conta Final                                                                  |

O sistema apresentará uma listagem com as contas solicitadas.

- Selecione a conta foco da pesquisa;
- Clique no botão **Detalhamento da Conta.**

| Balancete                                                 |                           |                     |         |              | Execução > Contabilidade > Emitr balancete |
|-----------------------------------------------------------|---------------------------|---------------------|---------|--------------|--------------------------------------------|
| ✓ Filtro                                                  |                           |                     |         |              | 🔍 Pesquisar 🔹 Limpar                       |
| * Tipo de Relatório 🔘 Geral (todas as UGs) 🔘 Poder 🔘 Órgã | o 🖲 Unidade Gestora 🔘 Tip | oo de Administração |         |              |                                            |
| * Unidade Gestora 170102 🔍 🔷 HOSPITAL REGION              | AL MANOEL SOUSA SANTOS    | B JESUS             |         |              |                                            |
| * Mês 1 - Janeiro                                         |                           |                     |         |              |                                            |
| * Tipo Acumulado 💌 Trazer Saldos Zerados                  |                           |                     |         |              |                                            |
| Conta Inicial 631110101 Conta Final                       |                           |                     |         |              |                                            |
| ✓ Dados Gerais                                            |                           |                     |         |              | 🛓 Imprimir 🛛 Q Detalhamento da Conta       |
| Conta Contábil                                            | Saldo Inicial             | Débito              | Crédito | Saldo Tipo   |                                            |
| 631110101 - RP NÃO PROCESSADOS A LIQUIDAR                 | 30.794,34                 | 0,00                | 0,00    | 30.794,34 C  | A                                          |
| 632000000 - EXECUÇÃO DE RP PROCESSADOS                    | 295.348,82                | 0,00                | 0,00    | 295.348,82 C |                                            |
| 632100000 - RP PROCESSADOS A PAGAR                        | 295.348,82                | 0,00                | 0,00    | 295.348,82 C |                                            |
| 632110000 - RP PROCESSADOS A PAGAR                        | 295.348,82                | 0,00                | 0,00    | 295.348,82 C |                                            |
| 632110100 - RP PROCESSADOS A PAGAR                        | 295.348,82                | 0,00                | 0,00    | 295.348,82 C |                                            |
| 632110101 - RP PROCESSADOS A PAGAR                        | 295.348,82                | 0,00                | 0,00    | 295.348,82 C |                                            |

O SIAFE-PI irá apresentar o **Detalhamento da Conta Contábil**, conforme exemplo da consulta para a conta 6.3.1.1.101.01 – RP Não Processados a Liquidar.

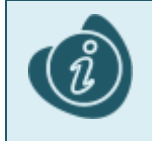

No campo conta corrente poderá ser efetuado um "filtro", informando os números iniciais do CNPJ ou CPF do credor.

#### Detalhamento da Conta Contábil

| ✓ Filtro                                                                                                    |           |       |       |             |
|----------------------------------------------------------------------------------------------------|-----------|-------|-------|-------------|
| * Unidade Gestora 170102 🔍 🦫 HRMSSANTOS BOMJESUS                                                                 |           |       |       |             |
| * Conta Contábil   631110101 🛛 🔍 🔷 RP NÃO PROCESSADOS A LIQUIDAR                                                 |           |       |       |             |
| * Mês 1 - Janeiro                                                                                                |           |       |       |             |
| Conta Corrente                                                                                                   |           |       |       |             |
| Trazer Saldos Zerados 🔲                                                                                          |           |       |       |             |
| 🗵 Dados Gerais                                                                                                   |           |       |       |             |
|                                                                                                    | ai√o      |       |       |             |
| Conta Corrente                                                                                                   | Anterior  | Débit | Crédi | Saldo Atual |
| 01517908337.170102.2015NE01199.17.102.2.10.302.0003.2297.3.3.90.36.11.5655.1.00.2.001001.000000.06.000000.000000 | 600,00    | 0,00  | 0,00  | 600,00      |
| 01617208388.170102.2015NE00355.17.102.2.10.302.0003.2297.3.3.90.36.15.2695.1.00.2.001001.000000.06.000000.000000 | 200,00    | 0,00  | 0,00  | 200,00      |
| 03459097396.170102.2015NE00344.17.102.2.10.302.0003.2297.3.3.90.36.26.2708.1.00.2.001001.000000.06.000000.000000 | 6,00      | 0,00  | 0,00  | 6,00        |
| 06212875472,170102,2015NE01211,17,102,2,10,302,0003,2297,3,3,90,36,05,5723,1,00,2,001001,000000,06,000000,000000 | 10.000.00 | 0.00  | 0.00  | 10.000.00   |

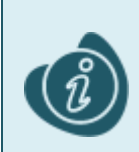

A composição do conta corrente da conta contábil selecionada (6.3.1.1.1.01.01) é: Credor (CNPJ/CPF/IG) + Número da NE + Item Patrimonial + Unidade Orçamentária + Programa de trabalho + Fonte + Tipo de Detalhamento de Fonte + Detalhamento de Fonte + Tipo de Área Geográfica + Área Geográfica + Plano Interno + Unidade Gestora Responsável + LME + Natureza + Subitem da Despesa + Modalidade de Licitação + Convênio de Receita + Convênio de Despesa + Número da Nota de Liguidação (NL)

# Liquidação de Restos a Pagar não Processados

Os restos a pagar não processados, para serem quitados, deverão inicialmente passar pelo estágio da **liquidação da despesa**, ocasião na qual será gerado o passivo com atributo do tipo "**F**" referente à obrigação a pagar.

A liquidação dos restos a pagar não processados é efetuada através do documento **NOTA DE LIQUIDAÇÃO** - **NL** 

Para acessar este documento, selecione no menu:

• Execução > Execução Orçamentária > Nota de Liquidação, e clique em Inserir.

### Identificação

- No campo\_Data Emissão, selecione a data de emissão do documento;
- No campo **Unidade Gestora**, informe a Unidade Gestora emitente.
- A Alteração só deve ser selecionada se a finalidade for anulação ou reforço de uma Nota de Liquidação,

| mserir Nota de Liquidação                              |                                                                   |        |  |  |  |  |  |
|--------------------------------------------------------|-------------------------------------------------------------------|--------|--|--|--|--|--|
| Identificação                                          |                                                                   |        |  |  |  |  |  |
| * Data Emissão 2<br>* Unidade Gestora 2<br>Alteração 2 | 24/10/2016 🖄 Data de lançamento<br>170102 🔍 🔶 HRMSSANTOS BOMJESUS | Número |  |  |  |  |  |

### Aba Detalhamento

 No campo Tipo de Contabilização, faz-se necessário compreender os conceitos das opções existentes, quais sejam:

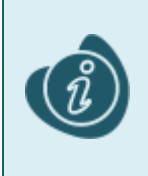

**Somente reconhecer o passivo** – corresponde ao estágio "Em Liquidação" e deve ser utilizado quando houver a prestação de serviço ou fornecimento de mercadoria pelo contratado (ocorrência do fato gerador do passivo), para o qual ainda não é possível a liquidação formal da despesa, haja vista existirem pendências legais ou processuais. Ao selecionar essa opção, o usuário registra o fato gerador do passivo em obediência aos princípios contábeis da competência e oportunidade, mas sinaliza que o processo ainda não está apto ao pagamento.

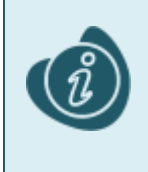

Liquidar NL em Liquidação – opção a ser utilizada quando já houver sido confeccionada previamente uma NL com a opção "Somente Reconhecer o Passivo". Corresponde à liquidação formal da despesa que se encontrava "Em Liquidação". Representa o cumprimento das condicionantes necessárias ao segundo estágio da despesa orçamentária (liquidação da despesa), mediante apresentação de certidões negativas, documentos auxiliares, atestes etc.

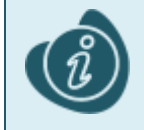

Liquidar NE de Passivo Reconhecido Previamente – opção a ser utilizada quando já houver passivo antes mesmo da emissão da nota de empenho. Aplicam-se a essa situação: precatórios, amortização de dívidas, liquidação de provisões, entre outras.

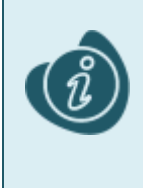

**Reconhecer o Passivo e Liquidar** – opção a ser utilizada quando o fato gerador da obrigação puder ser reconhecido concomitantemente à liquidação formal da despesa. Nesta situação, não haverá passivo previamente reconhecido, sendo o mesmo registrado em conjunto com a liquidação da despesa. Por exemplo, quando houver a liquidação de diárias, o passivo será gerado no mesmo momento da liquidação da despesa, sendo aplicável a opção "Reconhecer o Passivo e Liquidar".

O usuário do Siafe-PI deverá selecionar uma das opções de acordo com cada situação constatada em processo e nos fluxos de informação interna da unidade. Para fins didáticos e por representar a maioria dos casos no cenário atual, será exemplificada neste manual a liquidação de restos a pagar não processados na situação "*Reconhecer o Passivo e Liquidar*".

| Detalhamento Itens |           | Retenções         | Documentos Fiscais | Processo |
|--------------------|-----------|-------------------|--------------------|----------|
| Tipo de Contab     | oilização | Reconhecer o pass | ivo e liquidar     |          |

- No campo Tipo de Credor Selecione o Tipo de Credor a ser informado na liquidação de restos a pagar não processados:
  - o PF: Número do CPF (Cadastro de Pessoas Físicas) junto Receita Federal com 11 dígitos;
  - PJ: Número do CNPJ (Cadastro Nacional da Pessoa Jurídica) junto Receita Federal com 14 dígitos;
  - o **CG**: O Credor Genérico é a inscrição genérica que é utilizada como credor de um documento contábil, nesse caso a Nota de Empenho, composto por letras e dígitos; ou
  - o UG: Número da Unidade Gestora no SIAFE-PI com 6 dígitos.

| Detalhamento Itens     | Retenções            | Documentos Fiscais | Processo | Observação | 📰 Espelho Contábil | 🚱 Histórico |
|------------------------|----------------------|--------------------|----------|------------|--------------------|-------------|
| Tipo de Contabilização | Reconhecer o passivo | e liquidar         | •        |            |                    |             |
| Tipo de Credor         | 🔘 PF 💿 PJ 🔘 CG 🔘 I   | UG CNPJ            | Q 🔶      | Nome PJ    |                    | Q           |

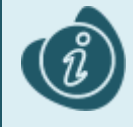

O credor a ser utilizado na liquidação deverá estar previamente cadastrado no sistema SIAFE-PI. Ao selecionar o credor, serão apresentadas no campo "Nota de Empenho" apenas as NE's que possuem saldo a liquidar. Como se trata de restos a pagar, o ano do empenho deverá ser sempre inferior ao ano em curso.

• No campo Nota de Empenho Selecione a Nota de Empenho a liquidar, com base no processo:

| Inserir Nota de Liquida       | ação                   |                         |              |                                          |     |
|-------------------------------|------------------------|-------------------------|--------------|------------------------------------------|-----|
| Identificação                 |                        |                         |              |                                          |     |
| * Data Emissão 24/10/2016     | 🛛 🖄 🛛 Data de lança    | amento Número           |              |                                          |     |
| * Unidade Gestora 170102      | Q. hrmssantos B        | OMIESUS                 |              |                                          |     |
|                               | -                      |                         |              |                                          |     |
| Alteração                     |                        |                         |              |                                          |     |
| Detalhamento Itens            | Retenções              | ocumentos Fiscais Proce | sso Obser    | vação 🛛 📰 Espelho Contábil 🛛 🚱 Histórico | 0   |
|                               |                        |                         |              |                                          |     |
| Tipo de Contabilização        | Reconhecer o passivo e | liquidar 💌              |              |                                          |     |
| Tipo de Credor                | ● PF ○ PJ ○ CG ○ UG    | CPF (                   | 🔍 🌖 🛛 Nome I | PF Q                                     | . 🔶 |
| * Nota de Empenho             | Q. 🌢                   | Selecione a Nota de Emp | enho         |                                          |     |
| Natureza                      |                        |                         |              |                                          |     |
| Unidade Orcamentária          |                        | ≥ Filtro                |              |                                          |     |
| Programa de trabalho          |                        | Conteúdo                |              |                                          |     |
| Fonte                         |                        | 110                     | Cádico       | Crader                                   |     |
| Tipo de Detalhamento de Fonte |                        |                         | 2015NE01262  |                                          | -   |
| Detalhamento de Fonte         |                        | HPMSSANTOS BOMJESUS     | 2015NE01205  |                                          | -6  |
| Emenda Parlamentar            |                        | HRMSSANTOS BOMJESUS     | 2015NE01211  | GLADSTONE DANTAS DA FONSECA              |     |
| Convênio de Receita           |                        | HRMSSANTOS BOM JESUS    | 2015NE01199  |                                          |     |
| Convênio de Despesa           |                        | HRMSSANTOS BOMJESUS     | 2015NE01175  | ROSILEIDE SOUSA SANTOS                   |     |
| Contrato                      |                        | HRMSSANTOS BOMJESUS     | 2015NE01169  | RAIANA MATIAS DE ANDRADE                 |     |
| Valor                         | 0,00                   | HRMSSANTOS BOMJESUS     | 2015NE01153  | MURILO DIAS NASCIMENTO                   |     |
| Valor Líquido                 | 0,00                   | HRMSSANTOS BOMJESUS     | 2015NE01117  | JOSE DOS SANTOS PEREIRA                  | =   |
|                               |                        | HRMSSANTOS BOMJESUS     | 2015NE01111  | CLOVIS DE SOUSA SANTOS NETO              |     |
|                               |                        | HRMSSANTOS BOMJESUS     | 2015NE01032  | NORONHA E HELLMAN LTDA                   |     |
|                               |                        | HRMSSANTOS BOMJESUS     | 2015NE00759  | DISTRIBUIDORA SAG LTDA                   |     |
|                               |                        | HRMSSANTOS BOMJESUS     | 2015NE00656  | INSS INSTITUTO NAC DE SEGURIDADE SOCIAL  |     |
|                               |                        | HRMSSANTOS BOMJESUS     | 2015NE00652  | INSS INSTITUTO NAC DE SEGURIDADE SOCIAL  |     |
|                               |                        | HRMSSANTOS BOMJESUS     | 2015NE00651  | INSS INSTITUTO NAC DE SEGURIDADE SOCIAL  |     |
|                               |                        | HRMSSANTOS BOMJESUS     | 2015NE00650  | INSS INSTITUTO NAC DE SEGURIDADE SOCIAL  | _   |
|                               |                        | HRMSSANTOS BOMJESUS     | 2015NE00649  | INSS INSTITUTO NAC DE SEGURIDADE SOCIAL  |     |
|                               |                        | HRMSSANTOS BOMJESUS     | 2015NE00648  | INSS INSTITUTO NAC DE SEGURIDADE SOCIAL  | _   |
|                               |                        | HRMSSANTOS BOMJESUS     | 2015NE00647  | INSS INSTITUTO NAC DE SEGURIDADE SOCIAL  |     |
|                               |                        |                         |              |                                          |     |

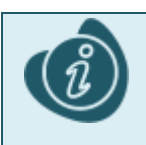

Ao selecionar a Nota de Empenho que se deseja liquidar, os demais campos da aba detalhamento serão automaticamente preenchidos.

| Detalhamento Itens            | Retenções Documentos Fiscais Processo Observação 🧰 Espelho Contábil 🤪 Histórico           |
|-------------------------------|-------------------------------------------------------------------------------------------|
| Tipo de Contabilização        | Reconhecer o passivo e liquidar                                                           |
| Tipo de Credor                | ◎ PF ◎ PJ ◎ CG ◎ UG CPF 94735484353 ♀ ♦ Nome PF CLOVIS DE SOUSA SANTOS NETO-947354843 ♀ ♦ |
| * Nota de Empenho             | 2015NE01111 Q                                                                             |
| Natureza                      | 339036 - Outros Serviços de Terceiros - Pessoa Física                                     |
| Unidade Orçamentária          | 17102 - HOSPITAL REGIONAL MANOEL SOUSA SANTOS - BOM JESUS                                 |
| Programa de trabalho          | 10.302. 0003. 2297 - HOSPITAL REGIONAL MANOEL DE SOUSA SANTOS - BO                        |
| Fonte                         | 100 - RECURSOS ORDINÁRIOS                                                                 |
| Tipo de Detalhamento de Fonte | 2 - TRANSFERÊNCIAS VOLUNTÁRIAS                                                            |
| Detalhamento de Fonte         | 001001 - 001001 - CONVÊNIO MIGRADO DO SIAFEM                                              |
| Emenda Parlamentar            | 000000                                                                                    |
| Convênio de Receita           | 000000 - Convênio não identificado                                                        |
| Convênio de Despesa           | 000000 - Convênio não identificado                                                        |
| Contrato                      | 00000000 - SEM CONTRATO                                                                   |
| Valor                         | 0,00                                                                                      |
| Valor Líquido                 | 0.00                                                                                      |

### Aba Itens.

Para preenchimento da aba Itens clique no botão Alterar / Liquidação Parcial.

Os itens serão apresentados de acordo com respectivo empenho a ser liquidado.

No empenho de Restos a Pagar do Siafe, o Item e Subitem foram selecionados conforme Natureza de Despesa. Assim, na aba "Detalhamento" cuja natureza de despesa seja "3.3.90.39 – Outros Serviços de Terceiros – Pessoa Jurídica", o tipo patrimonial selecionado no campo "Tipo Patrimonial" da aba "Itens" é "Outros Serviços de Terceiros – Pessoa Jurídica".

No exemplo é tipo patrimonial : Serviços de Terceiros - Pessoa Física:

- No campo Operação Patrimonial, selecione a opção <u>"RPNP Reconhecimento da Obrigação"</u>
- No campo Valor digite o valor da liquidação dos restos a pagar não processados, conforme processo administrativo.

| Alterar Item de Nota d                  | Alterar Item de Nota de Liquidação                                                       |  |  |  |  |  |  |  |  |
|-----------------------------------------|------------------------------------------------------------------------------------------|--|--|--|--|--|--|--|--|
| Tipo Patrimonial<br>Sub-item da Despesa | Serviços de Terceiros - Pessoa Física<br>26 - SERV. DE APOIO ADMIN.TÉCNICO E OPERACIONAL |  |  |  |  |  |  |  |  |
| * Operação Patrimonial                  | 3508 - RPNP - Reconhecimento da Obrigação 💌                                              |  |  |  |  |  |  |  |  |
| * Valor                                 | 788,00                                                                                   |  |  |  |  |  |  |  |  |
|                                         | Confirmar Cancelar                                                                       |  |  |  |  |  |  |  |  |

E então clique em Confirmar.

### Aba Retenções

Para preenchimento da aba *Retenções* (caso haja retenções). Clique no botão Inserir.

| 1 | Inserir Item de Retenção                                                                         |                                                                  |  |           |          |  |  |  |
|---|--------------------------------------------------------------------------------------------------|------------------------------------------------------------------|--|-----------|----------|--|--|--|
|   | * Tipo de Retenção                                                                               | - Selecione -                                                    |  |           | -        |  |  |  |
| d | Credor da Retenção<br>Tipo Patrimonial<br>Sub-item da Despesa<br>Operação Patrimonial<br>* Valor | - Selecione -<br>- Selecione -<br>- Selecione -<br>- Selecione - |  |           |          |  |  |  |
|   |                                                                                                  |                                                                  |  | Confirmar | Cancelar |  |  |  |

No campo Tipo de Retenção selecione a retenção retenção que se deseja efetuar (INSS, IRRF, ISS etc.).

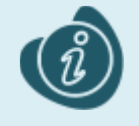

Ao selecionar o tipo de retenção, o sistema preencherá automaticamente os demais campos exigidos, restando ao usuário informar apenas o valor da retenção e fornecedor caso exista mais de um.

E então clique no botão Confirmar

## Aba Documentos Fiscais

 No campo Tipo de Documento Fiscal selecione o documento de suporte utilizado para liquidação da despesa. Existem as seguintes opções no sistema: Outros; Nota Fiscal; Duplicata/Fatura, Recibo, DARM, GRU, GPS, GFIP e DARF. Após a seleção, clique em Inserir:

| Detalhamento Ite             | ns Retençõ            | es Documentos Fiscais |
|------------------------------|-----------------------|-----------------------|
| * Tipo de Documento Fiscal   | - Selecione -         | <u>,</u>              |
| Conteúdo                     | Outros<br>Nota Fiscal |                       |
| Não há dados para esta consu | Recibo<br>GRU<br>GPS  | p Processo            |
|                              | GFIP<br>DARF          |                       |

Na janela aberta Inserir Documento Fiscal, informe os dados do documento fiscal.

| Inserir Documento Fiscal  |  |
|---------------------------|--|
| * Número                  |  |
| * Data                    |  |
| * Competência:(mês / ano) |  |
| * Processo                |  |
| * Valor                   |  |
| 🕖 OK 🚫 Cancelar           |  |

E então, clique em OK.

### Aba Processo

 No campo Processo, informe os dados referentes ao Processo Administrativo que embasou liquidação, tais como: número do processo, assunto, resumo, ano e a UG de último andamento (se for o caso).

| Detalhamento I      | tens Retenções           | Documentos Fiscais | Processo |
|---------------------|--------------------------|--------------------|----------|
|                     |                          |                    |          |
| Processo            | 123                      |                    |          |
| Assunto             | Processo sem integração! |                    |          |
| Resumo              |                          |                    |          |
| Ano                 |                          |                    |          |
| UG Último Andamento |                          |                    |          |

## Aba Observação

Nesta Aba deverá ser informado o histórico da liquidação, podendo ser utilizada a "Observação Padrão" ou digitando manualmente todo o texto necessário.

| Detalhamento             | Itens Retenções Documentos Fiscais Processo Observação |
|--------------------------|--------------------------------------------------------|
| Observação Padrão        | - Selecione - 🔻                                        |
|                          | - Selecione -                                          |
|                          | LIQUIDAÇÃO DA DESPESA                                  |
|                          | REFORÇO DE LIQUIDAÇÃO.                                 |
|                          | CONCESSÃO DE ADIANTAMENTO                              |
|                          | ANULAÇÃO DE LIQUIDAÇÃO                                 |
|                          | NOTA DE DESCENTRALIZAÇÃO DE CRÉDITO                    |
|                          |                                                        |
| Observação Complei       | nentar                                                 |
| Pagamento de <u>RP</u> n | ão processados.                                        |
|                          |                                                        |
|                          |                                                        |
|                          |                                                        |
|                          |                                                        |
|                          |                                                        |
|                          |                                                        |

### Diagnóstico Contábil

Antes de confirmar a contabilização da liquidação dos restos a pagar não processados, o usuário poderá verificar as contas contábeis que serão movimentadas pela confecção da Nota de Liquidação bem como os saldos contábeis que serão alterados clicando no botão **Diagnóstico Contábil**.

| Diag               | iagnóstico Contábil |                |                                                                                                    |            |           |            |            |
|--------------------|---------------------|----------------|----------------------------------------------------------------------------------------------------|------------|-----------|------------|------------|
| Sal                | dos cont            | ábeis que se   | rão alterados                                                                                                    |            |           |            |            |
|                    | 10                  | 0              | Contain and the second second s | Saldo em   | al)       | Saldo após | <b>C</b> 1 |
|                    | JG                  | Conta contabil | Conta corrente                                                                                                    | 25/10/2016 | Alteração | alteração  | Status     |
| $\triangleright$ : | 170102              | 213110101      | 2016. 94735484353.F                                                                                                    | 0,00       | 100,00    | 100,00     | Válido     |
|                    | 1/02                | 332212601      | 2708                                                                                                    | 0,00       | 100,00    | 100,00     | Válido     |
| arepsilon 1        | 170102              | 631110101      | 94735484353.170102.2015NE01111.17.102.2.10.302.0003.2297.3.3.90.36.26.2708.1.00.2.001001.000000.06.000000.000000                                                                                                    | 788,00     | -100,00   | 688,00     | Válido     |
|                    | 170102              | 631310101      | 94735484353.170102.2015NE01111.17.102.2.10.302.0003.2297.3.3.90.36.26.2708.1.00.2.001001.000000.06.000000.000000.170102.2016NLXXXXX                                                                                                    | 0,00       | 100,00    | 100,00     | Válido     |
| $\triangleright$ 1 | 170102              | 799120101      | 94735484353.170102.2015NE01111.17.102.2.10.302.0003.2297.3.3.90.36.26.2708.1.00.2.001001.000000.06.000000.000000.170102.2016NLXXXX.F                                                                                                    | 0,00       | 100,00    | 100,00     | Válido     |
| arphi 1            | 170102              | 821120101      | 1.00.2.001001                                                                                                    | 15.156,44  | -100,00   | 15.056,44  | Válido     |
| $\geq 1$           | 170102              | 821130101      | 1.00.2.001001                                                                                                    | 52.427,77  | 100,00    | 52.527,77  | Válido     |
| $\triangleright$ 1 | 170102              | 899120101      | 94735484353.170102.2015NE01111.17.102.2.10.302.0003.2297.3.3.90.36.26.2708.1.00.2.001001.000000.06.000000.000000.170102.2016NLXXXXX.F                                                                                                    | 0,00       | 100,00    | 100,00     | Válido     |

A coluna "**Status**" possibilita a análise do contador quanto à regularidade da contabilização. Caso conste na coluna a expressão "**Válido**", significa que a contabilização está regular e que nenhuma conta será invertida na escrituração. Caso conste a expressão "**Inválido**", significa que não há saldo suficiente e que o documento não poderá ser finalizado, pois existe inconsistência contábil.

Após conclusão da Nota de Liquidação, o usuário poderá **Salvar Rascunho,** clicando no botão ou ainda proceder à devida contabilização clicando no botão **Contabilizar** e em seguida confirmando no botão **Sim.** 

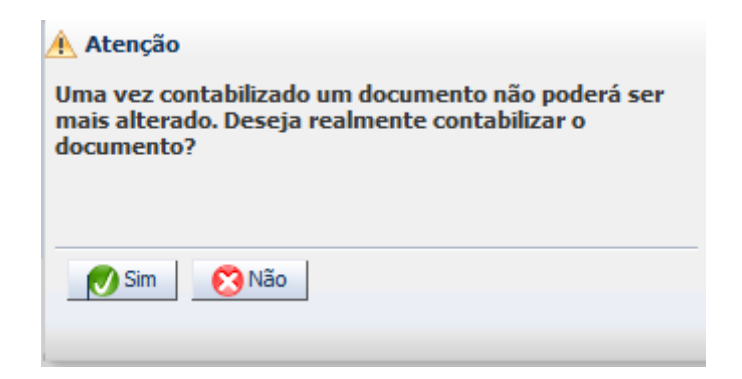

## Aba Espelho Contábil

Na aba **Espelho Contábil** será possível verificar o roteiro de contabilização envolvido na liquidação. Sua visualização estará disponível após o término da contabilização.

| Detalhamento  | Itens    | Retenções | Documentos Fiscais | Processo | Observação | 📰 Espelho Contábil | 🕝 Histórico |
|---------------|----------|-----------|--------------------|----------|------------|--------------------|-------------|
| Lançamentos c | ontábeis |           |                    |          |            |                    |             |

#### Governo do Estado do Piauí Lancamentos contábeis

| Identificaç | ção     |                   |                                                                              |                                                                                                    |          |         |
|-------------|---------|-------------------|------------------------------------------------------------------------------|----------------------------------------------------------------------------------------------------|----------|---------|
| Unidade G   | Gestora |                   |                                                                              | Número do Documento                                                                                                    | Data de  | Mê      |
|             |         |                   |                                                                              |                                                                                                    | Emissão  | s       |
| 170102      |         |                   |                                                                              | 2016NL00003                                                                                                    | 25/10/16 | 10      |
| UG          | Evento  | Conta<br>Contábil | Nome da Conta Contábil                                                       | Conta Corrente                                                                                                    | Valor    | D/<br>C |
| 170102      | 320000  | 213110101         | FORNECEDORES NÃO FINANCIADOS A<br>PAGAR                                      | 2016. 94735484353.F                                                                                                    | 100,00   | С       |
| 170102      | 320000  | 332212601         | SERVIÇOS DE APOIO ADMINISTRATIVO,<br>TECNICO E OPERACIONAL                   | 2708                                                                                                    | 100,00   | D       |
| 170102      | 660022  | 331110101         | RP NÃO PROCESSADOS A LIQUIDAR                                                | 94735484353.170102.2015NE01111.17.102.<br>2.10.302.0003.2297.3.3.90.36.26.<br>2708.1.00.2.001001.<br>000000.06.000000.000000                          | 100,00   | D       |
| 170102      | 660022  | 331310101         | RP NÃO PROCESSADOS LIQUIDADOS A<br>PAGAR                                     | 94735484353.170102.2015NE01111.17.102.<br>2.10.302.0003.2297.3.3.90.36.26.<br>2708.1.00.2.001001.<br>000000.06.000000.000000.170102.2016NL00003       | 100,00   | С       |
| 170102      | 780005  | 799120101         | CONTROLE DE PROGRAMAÇÃO DE<br>DESEMBOLSO                                     | 94735484353.170102.2015NE01111.17.102.<br>2.10.302.0003.2297.3.3.90.36.26.<br>2708.1.00.2.001001.<br>000000.06.000000.000000.170102.2016NL00003<br>.F | 100,00   | D       |
| 170102      | 780005  | 399120101         | PDS A EMITIR                                                                 | 94735484353.170102.2015NE01111.17.102.<br>2.10.302.0003.2297.3.3.90.36.26.<br>2708.1.00.2.001001.<br>000000.06.000000.000000.170102.2016NL00003<br>.F | 100,00   | С       |
| 170102      | 880006  | 321120101         | DISPONIBILIDADE POR DESTINAÇÃO DE<br>RECURSOS COMPROMETIDA POR<br>EMPENHO    | 1.00.2.001001                                                                                                    | 100,00   | D       |
| 170102      | 880006  | 321130101         | DISPONIBILIDADE POR DESTINAÇÃO DE<br>RECURSOS COMPROMETIDA POR<br>LIQUIDAÇÃO | 1.00.2.001001                                                                                                    | 100,00   | С       |

## Anulação de Nota liquidação de RP não Processados

Para Anular uma Nota de Liquidação de Restos a Pagar Não Processados que por algum motivo foi contabilizada indevidamente ou preenchida de forma incorreta, o usuário deverá atentar para as duas possibilidades de refazê-la conforme orientações **A** e **B** abaixo:

A – É o procedimento mais indicado, pois o próprio documento tem o seu status alterado de "contabilizado" para "Anulado".

Para acessar este documento, selecione no menu:

• Execução > Execução Orçamentária > Nota de Liquidação.

Selecione a Nota de Liquidação foco da anulação e clique no botão Visualizar.

| Visualizar Nota de Liqu                                                                                                    | idação                                                                                                    | Execução > Execução Orçamentária > Nota de Liquidação > Visualizar Nota de Liquidação |
|----------------------------------------------------------------------------------------------------|----------------------------------------------------------------------------------------------------|---------------------------------------------------------------------------------------|
| Identificação                                                                                                    |                                                                                                    | Status do documento Contabilizado - Passivo reconhecido e Liquidado                   |
| * Data Emissão 27/01/2017<br>* Unidade Gestora 010101 ALEP<br>Alteração                                                                                                    | Data de lançamento 27/01/2017 09:51:32 Número 2017NL00023                                                                                                    |                                                                                       |
| Detalhamento Itens                                                                                                    | Retenções Documentos Fiscais Processo Observação 🥅 Espelho Contábil 🤤 Histórico                                                                                                    |                                                                                       |
| Tipo de Contabilização<br>Tipo de Credor<br>Nota de Empenho<br>Natureza<br>Unidade Orçamentária<br>Programa de trabalho<br>Tipo de Detalhamento de Fonte<br>Emenda Parlamentar<br>Convênio de Receta<br>Convênio de Receta<br>Convênio de Receta<br>Contrato<br>Valor<br>Valor Liquido | Reconhecer o passivo e liquidar           PF ● P1 ● CG ● UG CNP 72624679000109 Nome P1 LOGUS SISTEMAS DE GESTÃO PÚBLICA LTDA-72624679000109           2017NE00006           330039 - Outros Serviços de Terceiros - Pessoa Jurídica           01101 - ASSEMBLEIA LEGISLATURA           01031 .0080, 2354 - COORDENAÇÃO GERAL DA ALEPI           100 - RECURSOS ORDINÁRIOS           0 - SEM DETALHAMENTO           000000 - SEM CONVÊNIO           000000 - SEM CONVÊNIO           0000000 - SEM CONVÊNIO           0000000 - SEM CONVÊNIO |                                                                                       |
|                                                                                                    | 0                                                                                                    | Contabilizar<br>🐣 Anular 📥 Imprimir 🎳 Diagnóstico Contábil 👫 Sair                     |

No modo visualização da Nota de Liquidação, clique no botão Anular.

- No campo **Data de cancelamento** digite a Data do Cancelamento do documento
- No campo **Justificativa** digite a justificativa da anulação.

| Anulação                                                                                                    | × |
|----------------------------------------------------------------------------------------------------|---|
| Deseja realmente anular o documento? Esta operação não poderá ser desfeita. Caso esteja<br>certo, preencha os dados abaixo e pressione o botão Anular. |   |
| * Data do Cancelamento 08/12/2016 🖄                                                                                                    |   |
| * Justificativa Anulação por erro no preenchimento                                                                                                    |   |
|                                                                                                    |   |
|                                                                                                    |   |
|                                                                                                    |   |
|                                                                                                    |   |
|                                                                                                    |   |
|                                                                                                    |   |
|                                                                                                    |   |
| 🕖 Anular 🛛 😢 Não anular                                                                                                    |   |
|                                                                                                    |   |
|                                                                                                    |   |

E então, clique no botão Anular, essa ação irá anular o documento, retornando o saldo para conta 6.3.1.1.101.01 - RP não Processados a Liquidar.

**B** – Neste outro procedimento é criado uma nova Nota de Liquidação que realiza o estorno dos saldos das contas contábeis da Nota de Liquidação na qual se deseja anular.

Para acessar este documento, selecione no menu:

#### • Execução > Execução Orçamentária > Nota de Liquidação.

Na tela de inclusão deste documento clique no botão Inserir.

- No campo\_Data Emissão, selecione a data de emissão do documento;
- No campo **Unidade Gestora**, informe a Unidade Gestora emitente;
- Selecione Alteração;
- no Tipo de Alteração selecione Anulação;
- Em Documento Alterado selecione a nota de liquidação foco da anulação.

| Inserir Nota de Liquidação          |                              |                             |                                    |
|-------------------------------------|------------------------------|-----------------------------|------------------------------------|
| Identificação                       |                              |                             |                                    |
| * Data Emissão<br>* Unidade Gestora | 01/02/2017 🖄<br>010101 🔍 🔶 , | Data de lançamento<br>ALEPI | Número                             |
| Alteração                           | 🕑 * Tipo alteração           | ● Anulação 🔵 Reforço        | Documento alterado 2017NL00022 🔍 🔶 |

Neste processo a nova Nota de Liquidação irá anular os lançamentos do documento foco da anulação, retornando o saldo para conta **6.3.1.1.1.01.01 - RP não Processados a Liquidar**.

As abas **Itens**, **Processo** e **Observação** devem ser preenchidas conforme orientações já constantes neste Manual e ao final para proceder à devida contabilização pressionando o botão **Contabilizar** e em seguida confirmando no botão **Sim**.

# Pagamento de Restos a Pagar não Processados

O pagamento dos restos a pagar não processados deverá ser efetuado com emissão da **Programação de Desembolso Orçamentária – PD.** 

Para acessar este documento, selecione no menu:

• Execução > Execução Financeira> PD Orçamentária, e clique em Inserir.

### Identificação

- No campo Data de Emissão informe a data da confecção da Programação de Desembolso PD, conforme o processo administrativo e documentos que respaldam a sua emissão,
- No campo Data de programação informe a data no qual a obrigação deverá ser paga;
- No campo Data de Vencimento informe a data limite no qual a obrigação deverá ser paga.
- No campo UG Liquidante selecione a Unidade Gestora responsável;
- No campo Tipo de PD selecione "RPNP Liquidados no Exercício", já que o pagamento a ser realizado se refere a restos a pagar não processados liquidados no exercício em curso:
- O campo OB de Regularização só deverá ser selecionado, se não tiver que ser enviado à instituição bancária para processamento. Trata-se de mera regularização contábil, nos casos em que os pagamentos forem efetuados por ofício ou modalidades similares.

| Inserir PD Orçam      | entária                                                              |
|-----------------------|----------------------------------------------------------------------|
| Identificação         |                                                                      |
| * Data Emissão        | 31/10/2016 Data de lançamento Número                                 |
| * Data de Programação | 31/10/2016                                                           |
| * Data de Vencimento  | 31/10/2016 🖄                                                         |
| * UG Liquidante       | 170102 🔍 🔶 HRMSSANTOS BOMJESUS                                       |
| * Tipo de PD          | RPNP Liquidados no Exercício 💌 OB de Regularização 🔲 - Selecione - 💌 |

### Aba Detalhamento

O campo **Tipo de Credor** não precisa ser preenchido, pois, ao informar o número da Nota de Liquidação no campo **Nota de Liquidação**, as informações já serão automaticamente carregadas. Ao clicar na função **Lupa**, serão apresentadas as NL's que possuem saldo disponível para pagamento.

| Detalhamento Itens Pagamentos P               | rocesso Observa        | ção 🔛 E      | spelho Contáb   | oil 🤤           | Histórico   |          |
|-----------------------------------------------|------------------------|--------------|-----------------|-----------------|-------------|----------|
| Tipo de Credor O PF O PJ CG UG                | Q                      | . 🔶 📃        |                 |                 |             | Q 🔶      |
| Detalhamento Itens Pagamentos Pr              | ocesso Observaç        | ăo 🔲 Es      | pelho Contábil  | G F             | listórico   |          |
| Tipo de Credor 🔘 PF 💿 PJ 🔘 CG 🔘 UG            | Q                      | •            |                 |                 |             | Q, 🌖     |
| * Nota de Liquidação 🛛 🔍 🍳                    | Selecione a Nota d     | e Liquidação |                 |                 |             |          |
| Natureza                                      | Eiltro                 |              |                 |                 |             |          |
| Fonte<br>Detalhamento de Fonte                |                        |              |                 |                 |             |          |
| Convênio de Receita                           | Conteudo               |              |                 |                 |             |          |
| Convênio de Despesa                           | UG                     | Código       | Número da<br>NE | Data<br>Emissão | Cód. Credor | Valor    |
| Contrato                                      | HRMSSANTOS<br>BOMJESUS | 2016NL00004  | 2015NE01111     | 25/10/2016      | 94735484353 | 100,00   |
| * UG Pagadora                                 | HRMSSANTOS<br>BOMJESUS | 2016NL00003  | 2015NE01111     | 25/10/2016      | 94735484353 | 100,00   |
| Domicílio Bancário de Destino - Selecione - 👻 | HRMSSANTOS<br>BOMJESUS | 2016NL00001  | 2015NE01211     | 06/10/2016      | 06212875472 | 5.000,00 |
| Competência 🔯                                 |                        |              |                 |                 |             |          |
| Valor Total da PD                             |                        |              |                 |                 |             |          |

Ao informar a NL no campo "Nota de Liquidação", os demais campos da aba "Detalhamento" serão automaticamente preenchidos pelo sistema, restando ao usuário informar apenas o "Domicílio Bancário de Destino", a "UG Pagadora" e o "Domicílio Bancário de Origem". **4.2.5 - UG Pagadora:** Nesse campo deverá ser informada a UG responsável pelo pagamento da despesa.

**4.2.6 - Domicílio Bancário de Origem:** Nesse campo deverão ser informados os dados bancários da UG responsável pelo pagamento (conta bancária através da qual a obrigação será adimplida):

**4.2.7 - Domicílio Bancário de Destino:** Selecionar os dados bancários do favorecido do pagamento (credor da PD). Os dados bancários do credor deverão estar cadastrados no Siafe-PI com status "Ativo", para que possa ser efetuado o pagamento. Para consultar o status bancário de um credor PJ, basta acessar o caminho "<u>Apoio > Execução > Pessoa Jurídica</u>".

- Informe a **UG Pagadora**;
- Informe o Domicílio Bancário da UG Pagadora;
- Selecione os dados bancários do favorecido;
- Informe a **competência** da obrigação;

| G Google X                                                                                                    | PD Orçamentária ×                                                                                                    |                                                                                                    |
|----------------------------------------------------------------------------------------------------|----------------------------------------------------------------------------------------------------|----------------------------------------------------------------------------------------------------|
| ← → C fi 🗅 siafedci.sefn                                                                                                    | et, ri/Siafe Rio/faces/execucao/financeira/programacaoDesembolsoOrcamentaria Edit, isp                                                                                                    |                                                                                                    |
| G Google O Outlook Web S Outloo                                                                                                    | ok M Gmail 🐯 SiateRio-Teste 👯 SiateRio-Prod 👯 Assinf.sefnet 🐯 10.8.92.170/SiateRio, 🗋 Wiki Siate-Rio 🧉 D.Oficial                                                                                                    | Inicial 🚳 Normas CGE » 🦳 Outros favoritos                                                                                      |
| SIAFE·Rio<br>Planejamento Execução Projeto<br>Execução Organientária Execução Fi                                                                                                    | Apolo Administração Belaldelos UG (200500 - 192<br>anceiro Condulatidado Conductos e Convenios Folha de Pagamento                                                                                                    | Bigma Inicui Aguda Saer<br>→ Cocusa<br>Seja bem vindo(a), Antonio de Souza Junior <i>Exercico 2016</i><br><i>Exercico 2016</i> |
| Acompanhamento de Execução de PD                                                                                                    | Inserir PD Orçamentária                                                                                                    | Execução > Execução Financeira > PD Orçamentária > Inserir PD Orçamentária                                                     |
| Código de Barras                                                                                                    | Identificação                                                                                                    | Status do documento Não contabilizado                                                                                          |
| Conciliação Bancária                                                                                                    | Data Emission 04/01/2016                                                                                                    |                                                                                                    |
| Conciliação de OB                                                                                                    | * Data de Provinsiente So no (no) no se concentrativo de la concentrativo de la concen |                                                                                                    |
| Consultar CADIN                                                                                                    | Data de Vencimento D4/01/2016                                                                                                    |                                                                                                    |
| Envis de Oli                                                                                                    |                                                                                                    |                                                                                                    |
| Geração de RE                                                                                                    | * Tigo de PD RPNP Liquidades no Exercício V OB de Regularização - Selecione - V                                                                                                    |                                                                                                    |
| Guia de Devolução                                                                                                    | Datallamanto Toni Danamanto Danamanto Abeanco de Miconductio de Contábil                                                                                                    |                                                                                                    |
| Guia de Recolhimento                                                                                                    |                                                                                                    |                                                                                                    |
| Lista de Favorecido para OB                                                                                                    | Tipo de Credor 💿 PF 💿 PJ 💍 CG 🕞 UG 🛛 01918078000152 🔤 🔍 🧶 🖕 Interbook Ltda - Epp-01918078000152 🔤 🔍 🧄                                                                                                    |                                                                                                    |
| Nota de Aplicação e Resgate                                                                                                    | * Nota de Liquidação 2016NL00002 🔍 🔷 🔯                                                                                                    |                                                                                                    |
| OB Organizativia     OB Organizativia     OB Bio Managementativia     OB Bio Managementativia     OB Bio Managementativia     OB Bio Managementativia     OB Bio Managementativia     OB Bio Managementativia     OB Bio Managementativia     OB Bio Managementativia     OB Bio Managementativia     OB Bio Managementativia     Provide Antoneo Antoneo | Tota de Envertino 2014/E00041 ©  Totalina 496: Espaining 100:00041 ©  Totalina 496: Espaining 100:0004 espaining 100:000  Totalina 496: Espaining 100:000  Totalina 496: Espaining 100:000  Totalina   |                                                                                                    |
| I                                                                                                    | Scontabilizar 🗞 Anular 🚓 Imprimer 🚔 Elingunar 🖓 Deebloguna                                                                                                    | r 🏦 Diagnóstico Contábil 🥑 Salvar Rascunho 🥸 Cancelar                                                                          |
|                                                                                                    |                                                                                                    | Area de Trabalho PT A P A 22/12/2015                                                                                           |

#### 4.2.9 - Preenchimento da Aba itens

Ao clicar na aba "Itens", o sistema automaticamente demonstrará as linhas com as informações do tipo patrimonial e do subitem da despesa.

O usuário deverá clicar no botão e seguir os passos abaixo:

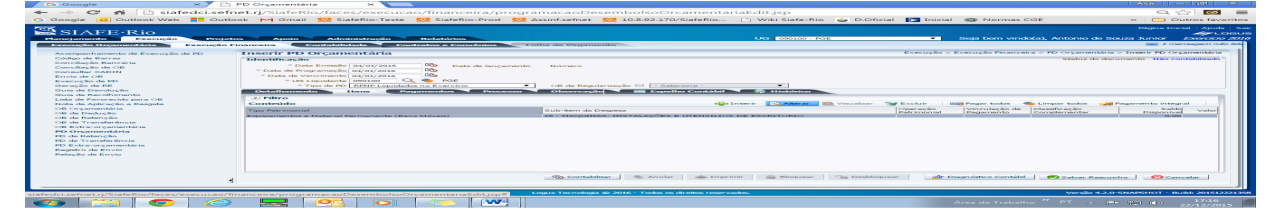

**4.2.10 - Operação Patrimonial:** Na janela aberta, o usuário deverá selecionar como opção para a Operação Patrimonial: "*Pagamento de RPNP (passivo reconhecido no Exercício Atual)*"

O usuário dever no botão e seguir os passos abaixo:

| G Google ×                                                                                                    | 🗅 PD Orçamentária 🛛 🗙 🔛                                                                                                    |                                                                                                    | l.                                                                                                    | ו• (=  m  × )                |
|----------------------------------------------------------------------------------------------------|----------------------------------------------------------------------------------------------------|----------------------------------------------------------------------------------------------------|----------------------------------------------------------------------------------------------------|------------------------------|
| ← → C A ⊡ siafedci.se<br>G Google (0) Outlook Web 🚦 Out                                                                                                    | f <b>net.rj</b> /SlafeRio/faces/execucao/financeira/pro<br>tlook M Gmail 🔛 SlafeRio-Teste 🔛 SlafeRio-Prod                                                                                                    | ogramacaoDesembolsoOrcamentariaEdit.jsp<br>🔛 Assinf.sefnet 🔛 10.8.92.170/SiafeRio 🕒 Wiki Siafe-Rio                                                                                                    | 🖕 D.Oficial 🔝 Inicial 🏟 Normas CGE 🛛 »                                                                                                    |                              |
| The second second secon | Alexandreaments     Alexandreaments     A | the second second | Englistern eindelich Antonin de Senten      Englister in der Senten      Englister in der Senten      Englister in der Senten      Englister      Englister      Engli |                              |
| Construction of the second second se  |                                                                                                    |                                                                                                    | Selecion<br>RPNP (                                                                                                    | ar a opção P<br>(passivo rec |

### Selecionar a opção **Pagamento de** RPNP (passivo reconhecido no Exercício Atual).

📥 Inserir

**4.2.11 - Valor:** Informar o valor do RPNP a pagar, que deverá corresponder à importância líquida devida ao credor principal da obrigação. Caso haja retenções, estas deverão ser pagas através do preenchimento de PD de Retenção, conforme orientações constantes no tópico <u>6</u> deste Manual:

| G Google × P                                         | PD Orçamentária ×                                |                                                                            |                                                                            |                                                                                                    |
|------------------------------------------------------|--------------------------------------------------|----------------------------------------------------------------------------|----------------------------------------------------------------------------|----------------------------------------------------------------------------------------------------|
| ← → C n D siafedci.sef                               | fnet.ri/SiafeRio/faces/execucao/financeira/proc  | ramacaoDesembolsoOrcamentariaEdit.jsp                                      |                                                                            | e.☆ Ø ≡                                                                                                    |
| G Google D Outlook Web                               | look M Gmail 🕅 SiafeRio-Teste 🛄 SiafeRio-Prod 🕅  | Assinf.sefnet 10.8.92.170/SiafeRio D Wiki Siafe-Rid                        | 🖕 D.Oficial 🛐 Inicial 🍘 Normas CGE                                         | » Outros favoritos                                                                                                    |
| 507                                                  |                                                  |                                                                            |                                                                            | Dicina Toirial   Atarta   Sair                                                                                                    |
| SIAFE Rio                                            |                                                  |                                                                            |                                                                            |                                                                                                    |
| Planejamento Execução Proje                          | stos Apoio Administração Relatórios              | UG 🚾                                                                       |                                                                            |                                                                                                    |
| Execução Orgamentária Execução                       | Financeira Contabilidade Contratos e Convênios   | Folha de Pagamento                                                         | Informar a un                                                              | In a líosuidhe a                                                                                                    |
| Acompanhamento de Execução de PD                     | Inserir PD Orçamentária                          |                                                                            | informar o va                                                              | for liquido a                                                                                                    |
| Código de Barras                                     | Identificação                                    |                                                                            |                                                                            |                                                                                                    |
| Conciliação Bancarta<br>Conciliação de OB            | * Data Erreissão 04/01/2016 🚳 Data de lançamen   | la Númera                                                                  | nagar (val                                                                 | or bruto                                                                                                    |
| Consultar CADIN                                      | * Data de Programação 04/01/2016 00.             |                                                                            | pagar (var                                                                 | or bruto –                                                                                                    |
| Envio de OB                                          | " US Linuidante (2010) Q. SE                     |                                                                            |                                                                            |                                                                                                    |
| Geração de RE                                        | * Tipo de PD RDNP Liquidados no Exercício        | OB de Repularização      ··Selecione · · · · · · · · · · · · · · · · · · · | retenc                                                                     | See)                                                                                                    |
| Guia da Devolução                                    | Detallisamento Itens Pagamentos Processo         | Observação 🔛 Espelho Contábil 🧐 Histórico                                  | Teteriy                                                                    | Jues).                                                                                                    |
| Guia de Recolhimento<br>Lista de Pavorecido para Oli | 2) Filtro                                        |                                                                            |                                                                            |                                                                                                    |
| Nota de Aplicação e Respate                          | Conteúdo                                         | 🖬 Inserir 🛛 🔊 Alterar                                                      | 🛄 Visualizar 🛯 📷 Excluir 🛛 🛲 Pagar todos 🧠 Limpar todos 🥫                  | Regamento integral                                                                                                    |
| OB Orçamentária<br>OB de Declarão                    | Tipo Patrimonial                                 | Sub-item da Despesa                                                        | Operação Vinculação de Classificação<br>Datrimonial Degamento Complementar | Ealds Valor<br>Disperviced                                                                                                    |
| OB de Retenção                                       | Equipamentos e Material Permanente (Bens Movels) | 19 - MAQUINAS, INSTALAÇÕES E UTENSILIOS DE ESCRITORIO                      |                                                                            | 0.00                                                                                                    |
| OB de Transferência                                  | Alterar Item da PD Orçamentári                   | •                                                                          |                                                                            |                                                                                                    |
| PD Omanientária                                      | Tipo Patrimonial 41 -                            | Equipamentos e Material Permanente (Bens Móvels)                           |                                                                            |                                                                                                    |
| PD de Retenção                                       | * Operação Patrimonial 393 -                     | Departmento de RINID (passivo reconhecido no Exercício Atual) 🔻            |                                                                            |                                                                                                    |
| PD de Transferência                                  | * Vinculação de Pagamento 99 -                   | Iem consumo de Limite de Saque 🔻                                           |                                                                            |                                                                                                    |
| Registro de Envio                                    | * Valor                                          | 5.000.00                                                                   |                                                                            |                                                                                                    |
| Relação de Envio                                     |                                                  | Confirmar Cancelar                                                         |                                                                            |                                                                                                    |
|                                                      |                                                  |                                                                            |                                                                            |                                                                                                    |
|                                                      |                                                  |                                                                            |                                                                            |                                                                                                    |
|                                                      |                                                  | Containing & Annual of Instant & Distances                                 | On Participan At Displaying Contribut                                      | and a local state of the second state of the second state of the s |
|                                                      | 3                                                |                                                                            |                                                                            |                                                                                                    |
|                                                      |                                                  |                                                                            |                                                                            |                                                                                                    |
| Sua sessilo espira erre 58:16                        |                                                  | Legus Tecnologia @ 2016 - Todos os direitos reservados.                    | Versilo 4.                                                                 | 2.0-5NAD T - Build 201512221358                                                                                                    |
|                                                      |                                                  |                                                                            |                                                                            | The star site                                                                                                    |
|                                                      | / 🚔 🔼 🔜 🔜 🗠 📖                                    |                                                                            |                                                                            | 22/12/2015                                                                                                    |

#### 4.2.12 - Preenchimento da Aba Pagamentos

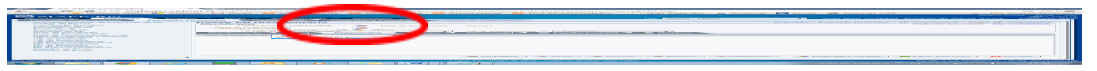

Essa aba somente deverá ser preenchida pelo usuário nos casos de pagamento de restos a pagar não processados decorrentes de serviços prestados por concessionárias de serviços públicos, para os quais deverá ter sido cadastrada de forma prévia uma fatura ou bloqueto.

| G Google 🛛 🗙 🗋 I                                                                                                    | PD Orçamentária 🛛 🗙 🚬                                                                                                    |                                                        |                                |                                                           |                                                                                                    |
|----------------------------------------------------------------------------------------------------|----------------------------------------------------------------------------------------------------|--------------------------------------------------------|--------------------------------|-----------------------------------------------------------|----------------------------------------------------------------------------------------------------|
| ← → C 🏠 🗋 siafedci.sefn                                                                                                    | et.rj/SiafeRio/faces/execucao/finance                                                                                                    | ira/programacaoDesembolsoOrcamentaria                  | Edit.jsp                       |                                                           | 옥 숪 🞯 🔳                                                                                                    |
| G Good C Outlook                                                                                                    | ok M Gmail 🔯 SiafeRio-Teste 🔣 SiafeRio                                                                                                    | -Prod 🔣 Assinf.sefnet 🔯 10.8.92.170/SiafeRio           | 🗅 Wiki Siafe-Rio 🛛 🧉 D.Oficial | 💽 Inicial 🛞 Normas CGE                                    | » 🗀 Outros favoritos                                                                                           |
| Planejanento Execução Projeto<br>Execução Organientária Execução Pr                                                                                                    | n Apolo Administração Relatórios<br>nanceira Contabilidade Contratos e Con                                                                                                    | énins Folha de Pagamento                               | UG 090100 - PSE                | <ul> <li>Seja bem vindo(a), Antonio d</li> </ul>          | Página Inicial Ajuda Sair<br>Ar LOGUS<br>a Souza Junior <i>Exercício 2016</i><br>Se <i>1 mensagem não isla</i> |
| Accession in the second set of the<br>College of the server as<br>the second set of the<br>Second set of the<br>Second set of the<br>Second set of the<br>Second set of the<br>Second set of the<br>Second set of the<br>Second set of the<br>Second set of the<br>Second Second Sec | Inserter PD Organismitaria<br>Outs femals          Outs femals           Outs femals           Outs femals           Outs femal | Selecione o <b>Tipo</b><br>Pagamento                   | de                             | Execução - Execução Pouncero - PO Organismo<br>Statura da | and a Treat PD Organization                                                                                    |
| ł                                                                                                    |                                                                                                    | 🚯 Contabilizar 👋 Anular 🚲 Imprimir                     | 🚔 Bloquear 🦳 Desbloquea        | r 🛛 🔐 Diagnóstico Contábil 🥑 Salvar Ra                    | scunho 🖸 Cancelar                                                                                              |
| Sua sessão expira em: 59:49                                                                                                    |                                                                                                    | Logus Tecnologia 00 2016 - Todos os direitos reservado | a.                             | Versão 4                                                  | .2.0-SNAPSHOT - Build: 201512221358                                                                            |
|                                                                                                    |                                                                                                    | WV4                                                    |                                | Área de Trabalho 🍟 PT 🔔                                   | IT:24                                                                                                    |

**4.2.13 -** O **cadastro de faturas e bloquetos** podem ser realizados no Siafe-PI através do seguinte caminho:

Execução > Execução Financeira > Código de Barras > Inserir Código de Barras

Para preenchimento do Código de Barras o usuário deverá clicar no botão Inserir.

| Código de Barras                          | 🗷 🔪 🗋 Detalhamento da Conta C      | ~                                  |                                            |                                                                                                    |                                       | ×                                                                                                    |
|-------------------------------------------|------------------------------------|------------------------------------|--------------------------------------------|----------------------------------------------------------------------------------------------------|---------------------------------------|----------------------------------------------------------------------------------------------------|
| C ni D stafedelse                         | fnet.rj/SiafeRio/faces/execu       |                                    | anceiraMain.jsp                            |                                                                                                    |                                       | 9.42 =                                                                                                    |
| G Google 😥 Outlook Web 📑 Ou               | tlook M Gmail 🔛 SiafeRio-Test      | e 528 SiafeRio-Prod 528 Assinf.set | net 52 10.8.92.170/SiafeRio                | 🕒 Wiki Siafe-Rio 🧉 D.Oficial                                                                                                    | 🕞 Inicial 🚳 Normas CGE                | 🚥 🧰 Outros favoritos                                                                                                    |
| SIAFE-Rio                                 |                                    | Relatoros Pedias de Po             | gamento                                    | UG 200100 - 58742                                                                                                    | ▼ – Soja kom viruki(a), Antonio       | Págna Inicial   Ajuda   Sar<br>Se Constant<br>de Resusa Junior - Aservido 2014                                                                                                    |
| Acompanhamento de Exercición de PD        | Código de Barras                   |                                    |                                            |                                                                                                    | Enveryão - Enver                      | Se Financeira - Coblge de Barras                                                                                                    |
| Eddigo de Barras                          | AL FIRTO                           |                                    |                                            |                                                                                                    |                                       |                                                                                                    |
| tion citiação da cata                     | Conteildo                          |                                    |                                            | And a second second sec | κ 📖 Alterar 📖 Viscalizar alle Irrerir | ir 🙀 Alterar em Lote                                                                                                    |
| Consultar CADIN                           | Tipo De dedes pero este consulte:  | Oursefie lár in                    | Cristign de Barras                         | Value Credury harvesir in                                                                                                    | Drogramagão de Deservinias            | Gaton                                                                                                    |
| Envio de OB                               |                                    |                                    |                                            |                                                                                                    |                                       |                                                                                                    |
| Cherrory Box she PLE                      |                                    |                                    |                                            |                                                                                                    |                                       |                                                                                                    |
| Guia de Develução<br>Guia de Becelhimento |                                    |                                    |                                            |                                                                                                    |                                       |                                                                                                    |
| Lists de Favoracido para 128              |                                    |                                    |                                            |                                                                                                    |                                       |                                                                                                    |
| Nota de Aplicação e Respite               |                                    |                                    |                                            |                                                                                                    |                                       |                                                                                                    |
| OB de Dedução                             |                                    |                                    |                                            |                                                                                                    |                                       |                                                                                                    |
| OB de Retenção<br>OB de Transferência     |                                    |                                    |                                            |                                                                                                    |                                       |                                                                                                    |
| OB Estra-urgamentalria                    |                                    |                                    |                                            |                                                                                                    |                                       |                                                                                                    |
| PD Organismikiria<br>DD da Batana IIa     |                                    |                                    |                                            |                                                                                                    |                                       |                                                                                                    |
| Plit de Transferência                     |                                    |                                    |                                            |                                                                                                    |                                       |                                                                                                    |
| PD Extra-organiantária                    |                                    |                                    |                                            |                                                                                                    |                                       |                                                                                                    |
| Relação de Envio                          |                                    |                                    |                                            |                                                                                                    |                                       |                                                                                                    |
|                                           |                                    |                                    |                                            |                                                                                                    |                                       |                                                                                                    |
|                                           |                                    |                                    |                                            |                                                                                                    |                                       |                                                                                                    |
|                                           |                                    |                                    |                                            |                                                                                                    |                                       |                                                                                                    |
|                                           |                                    |                                    |                                            |                                                                                                    |                                       |                                                                                                    |
|                                           |                                    |                                    |                                            |                                                                                                    |                                       |                                                                                                    |
| afedci.sefnet.rj/Siafeflio/faces/execucao | financeira/execucaoFinanceiraMain. | SD-W Logics Tests                  | uningia es 2010 - Tados os direitos reserv |                                                                                                    | Verak                                 | a second second s |
|                                           |                                    |                                    |                                            |                                                                                                    |                                       |                                                                                                    |

**4.2.14** - Na janela aberta, caso seja utilizado uma fatura ou bloqueto, basta selecionar o código apropriado. O usuário deverá preencher com os dados do documento foco do pagamento e ao final concluir com o botão **confirmar**, dando condições de prosseguir com o preenchimento da PD.

| 😂 🗈 Código de Barras 🛛 🗙 🗈 Detalhamento da Conta C 🛪 📃                                                                                                  | _ @ ×                                                                          |
|----------------------------------------------------------------------------------------------------|--------------------------------------------------------------------------------|
| ← → C 👬 🗋 siafedci.sefnet.rj/SiafeRio/faces/execucao/financeira/pagamentoEdit.jsp                                                                       | 옥 삶 =                                                                          |
| G Google 🧕 Outlook Web 📑 Outlook M Gmail 🐯 SiafeRio-Teste 🐯 SiafeRio-Prod 🐯 Assinf.sefnet 🐯 10.8.92.170/SiafeRio                                        | x 🕒 Wiki Siafe-Rio 🧉 D.Oficial 🁔 Inicial 🍘 Normas CGE 🛛 🔹 🔪 Outros favorito    |
| SIAFE·Rio                                                                                                    | Página Trictal   Ajuda   S.<br>47 LOGH                                         |
| Planejamento Execução Projetos Apoio Administração Relatórios<br>Execução Documento Francista Provincian Constabilidade Contractina Follos de Documento | UG 200100 - SEFAZ   Seja bem Vindo(a), Antonio de Soliza Junior Exercido 201   |
| Inserir Código de Barras                                                                                                    | Execução > Enacução Pinanneiro > Cidigo de Berras > Inserir Cidigo de Berras > |
| 4                                                                                                    | 🖉 Caniratar 😪 Határico                                                         |
| Sua sessão expira em 59x19 Logus Tecnologia © 2016 - Todos os direitos reserv                                                                           | ervados. Versão 4. <sup>1</sup> J-SNAPSHOT - Buiki; 2015122213                 |
| 🔞 😭 🥥 🏉 🔜 🥵 💽 🍋 💌 🥥                                                                                                    | Área de Trabalho 🎽 PT 💊 🍽 👘 👘 18:18<br>23/12/2015                              |

. Preencher as abas "Processo", "Observação" respectivamente.

 4.2.15 - Após conclusão da PD Orçamentária, o usuário poderá Salvar Rascunho clicando no botão

 Image: Salvar Rascunho
 ou ainda proceder à devida contabilização pressionando o botão Contabilizar

 Image: Salvar Rascunho
 ou ainda proceder à devida contabilização pressionando o botão Contabilizar

 Image: Salvar Rascunho
 e em seguida confirmar no botão Sim.

| Inserir PD Orçamentária                                                                                                    |
|----------------------------------------------------------------------------------------------------|
| Identificação                                                                                                    |
| * Data Emissão 01/11/2016 Data de lançamento Número     * Data de Programação 24/10/2016     * Data de Vencimento 24/10/2016 |
| * UG Liquidante 170102 V V HRMSSANTOS BOMJESUS                                                                               |
| Detalhamento Itens Pagamentos Processo Observação III Espelho Contábil                                                       |
| Contabilizar Anular 👍 Imprimir 🔒 Bloquear 🎧 Desbloquear 🖓 Diagnóstico Contábil da OB 🖓 Diagnóstico Contábil                  |

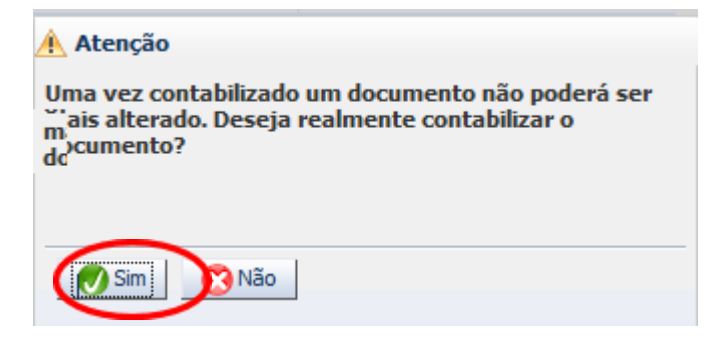

#### 4.2.16 – Execução da PD Orçamentária de RPNP

```
Execução > Execução Financeira > <u>Execução</u>
<u>de PD</u>
```

A execução das Programações de Desembolso de restos a pagar não processados deverá ser efetuada através do comando "Execução de PD", disponível no caminho acima citado.

Como utilizar a ferramenta *Filtro*, visando facilitar a localização da PD foco da execução:

- > Tipo de Filtro: selecionar a opção "Padrão".
- UG Pagadora: selecionar a UG responsável pelo desembolso financeiro, necessário à quitação da despesa.
- Domicílio de Origem: selecionar a conta bancária que será utilizada para pagamento da obrigação.
- > Valor do Documento: informe o valor da PD a ser executada.

Não é necessário preencher todos os campos em branco para pesquisar as PD's pendentes de execução no sistema. Com o preenchimento dos campos acima enumerados, o usuário pode clicar no botão "Pesquisar" e o sistema demonstrará todas as PD's disponíveis para execução.

| Executority and the second second s                                                                                                    | Execução > Execução Financeira > Execução de Pi                                                                               |
|----------------------------------------------------------------------------------------------------|----------------------------------------------------------------------------------------------------|
| ⊻ Filtrö"                                                                                                    | Q Pesquéar 🔶 Limpar                                                                                                    |
| Tipo de Filtro       Padrão       ▼         Filtros Disponíveis       UG Pagadora; UG Emitente; Núr ★         UG Pagadora       µ70102       ◆         HBMSSANTOS BOMUESUS       Domicilo Origem       -Selecione -         UG Emitente       Q       ◆         Número da PD de       até       ●         Favorecido       ♥ F() ₱ 10)       CG ()       UG         Data de Programação de       Ø)       até       Ø)         Natureza       ●       Ø)       Detahamento de Fonte       Q                                                                                                    | Preencha os campos "Tipo de Filtro",<br>"UG Pagadora", "Domicílio Origem" e<br>"Valor do Documento" e clique em<br>PESQUISAR. |
| Service Service Se | Colunas 🛛 Tipo de PD; UG Pagadora; UG En 🛒 📫 Incluir PD Lote 🛛 Agendar 🔯 Visualizar 🛓 Imprimir 🖓 Executar                     |
| ▶ 😢 ▶ I Tipo de PD UG Pagadora UG Emitente Favorecido                                                                                                    | Número da PD. Regularização Domicilio Origem Programação Execução Valor                                                       |
| PD Orçamentária     PD Orçamentária     PD Orçamentária     BOMJESUS     BOMJESUS     BOMJESUS     BOMJESUS                                                                                                    | 2016P000002 Não 001 - 0589 - 172-448 06/10/2016 Disponível 100,0                                                              |

4.2.17 - Executar a PD: Para executar a PD, após localizá-la na parte inferior da tela, clique no círculo correspondente à imagem 🕨 (execução SEM prioridade – float normal) e em seguida, clique no botão 🐁 Executar

| Execul <sup>3</sup> ມເງິde PD                                                                                                    |                      |                                  |                     | Exe         | ecução > Execuç    | ção Financeira > | Execução de PD |
|----------------------------------------------------------------------------------------------------|----------------------|----------------------------------|---------------------|-------------|--------------------|------------------|----------------|
| l Siltrö*                                                                                                    |                      |                                  |                     |             |                    | Q Pesquisar      | b Limpar       |
| Tipo de Filtro       Padrão       ▼         UG Pagadora       µ0102       ◆       HRMSSANTOS BONUESUS       Domicilo Origem       - Selecione -         UG Emitente       Q       ◆       Interne       Q       ◆         Número da PD de       até       ■       ■         Favorecido       @ FF (D P) (D GG) UG       Q       ◆         Data de Programação de       IB)       até       IB)         Natureza       ■       ID)       ID)       ID) | ×                    |                                  |                     |             |                    |                  |                |
| ✓ Programação de Desembolso                                                                                                    | Colunas              | Tipo de PD; UG Pagadora; UG En 🛓 | 🚽 🕌 Induir PD Lote  | 🕖 Agendar   | 0 Visualizar       | 🛓 Imprimir       | 🍓 Executar     |
| ▶ 😵 ▶ I Topo de PD UG Pagadora UG Emitente Favorecido                                                                                                    |                      | Número da PD Regularização       | Domicilio Origem    | Programação | Status<br>Execução |                  | Valor ▲▼       |
| PO Orçamentária     In0 102 -     HOMSSANTOS     BOMIESUS     BOMIESUS     BOMIESUS                                                                                                    |                      | 2016PD00002 Não                  | 001 - 0589 - 172448 | 06/10/2016  | Disponível         |                  | 100,00         |
| Execução SEM                                                                                                    | Após clie<br>esquere | car no bo<br>da, clique          | tão à<br>em         |             |                    |                  |                |

4.2.18 - Lote de Execução de PD: Informe o nome do lote da(s) Pd(s) executada(s) que possibilitará acompanhar o processamento dos arquivos através do caminho "Execução > Execução Financeira > Acompanhamento de Execução de PD" (o nome do lote constará no campo "Descrição"). Em seguida, clique em "Confirmar".

"EXECUTAR".

| Lote de Execução de PD | 8 |
|------------------------|---|
| * Nome RPNP 2017       |   |
| Confirmar Cancelar     |   |
|                        |   |

O sistema demonstrará uma mensagem de confirmação:

| (i) Informações                                          | × |
|----------------------------------------------------------|---|
| Lote RPNP 2017 foi enviado para execução com 1<br>PD(s). |   |

4.2.19 - Acompanhamento de Execução de PD: Utilizar o caminho "Execução > Execução Financeira > Acompanhamento de Execução de PD".

No acompanhamento da execução da PD, será possível visualizar o seu status. O símbolo indica que a PD foi executada com sucesso:

> Localização da PD com o uso do Filtro:

### Acompanhamento de Execução de PD

| 🖂 <u> </u> Filtro   |       |           |           |
|---------------------|-------|-----------|-----------|
| Excluir Propriedade | Negar | Operador  | Valor     |
| 🛐 Descrição 💌       |       | contém 🗨  | rpnp 2017 |
| Selecione           |       | Selecione |           |

| Constrando somente os 1000 prim |                                                        |           |             |                        |                        |         |        |  |  |
|---------------------------------|--------------------------------------------------------|-----------|-------------|------------------------|------------------------|---------|--------|--|--|
| Responssável ≜⊽                 | UG                                                     | Descrição | Agendamento | Início                 | Término ▲▽             | Status  | Valor  |  |  |
| Giovanna Fernanda<br>Borges     | 160101 - SECRETARIA DA INFRA-ESTRUTURA DO ESTADO DO PI | RPNP 2017 | 01/11/2016  | 01/11/2016<br>10:38:03 | 01/11/2016<br>10:38:16 | Sucesso | 100,00 |  |  |

### > Visualização da Execução com sucesso da PD:

| 1 | Visualizar Ac                                                                                                    | ompanha | Execução > Execução Financeira > Acompanham |             |            |        |       |       |  |  |  |  |
|---|----------------------------------------------------------------------------------------------------|---------|---------------------------------------------|-------------|------------|--------|-------|-------|--|--|--|--|
|   | ✓ Progresso                                                                                                    |         |                                             |             |            |        |       |       |  |  |  |  |
| F | % 100%<br>I PDs executada(s) e 0 PDs com erro(s)<br>'Ds executada(s) R\$100,00 e PDs com erro(s) R\$0,00 - Total das PDs; R\$100,00 |         |                                             |             |            |        |       |       |  |  |  |  |
|   | 🗹 Conteúdo                                                                                                    |         |                                             |             |            |        |       |       |  |  |  |  |
|   | ≥ Filtro                                                                                                    |         |                                             |             |            |        |       |       |  |  |  |  |
|   | Itens                                                                                                    |         |                                             |             |            |        |       |       |  |  |  |  |
|   | Tino de PD LIG Emitente Número OB Data Emissão Valor (s)                                                                            |         |                                             |             |            |        |       |       |  |  |  |  |
|   | PD Orçamentária                                                                                                    | 170102  | 2016PD00002                                 | 2016OB00004 | 06/10/2016 | 100,00 | 13,00 | 00 00 |  |  |  |  |

PD executada com sucesso.

**4.2.20 - Consulta ao número de OB gerada pela execução da PD:** Para consultar o número da Ordem Bancária gerada através da execução da Programação de Desembolso, o usuário poderá utilizar o caminho "Execução > Execução Financeira > PD Orçamentária" e aplicar um filtro informando o número da PD. Com isso, conseguirá obter o número da OB, conforme tela abaixo:

| PQ Orçam        | nentária       | a              |           |                  |             |                                |                        |                                    |              |                |                   |                         |            |                    |          |
|-----------------|----------------|----------------|-----------|------------------|-------------|--------------------------------|------------------------|------------------------------------|--------------|----------------|-------------------|-------------------------|------------|--------------------|----------|
| 🛛 📐 Filtro      | )              |                |           |                  |             |                                |                        |                                    |              |                |                   |                         |            |                    |          |
| Excluir Proprie | edade          |                | Negar     | Operador         |             | Valor                          |                        |                                    | Cam          |                | e dem             | onstra                  | aon        | úme                | ro       |
| 🧃 UG Em         | nitente        | •              |           | igual            | •           | 170102                         | •                      |                                    | da           | OB as          | socia             | da à F                  | PD q       | ue fo              | i        |
| 🧃 Tipo d        | le OB          | ¥              |           | igual            | •           | RPNP Liquidados no Exerc       | ício 💌                 |                                    |              |                | execu             | itada.                  |            |                    |          |
| 🧃 Seleci        | one            | •              |           | Selecione        | •           |                                |                        |                                    |              |                |                   |                         |            |                    |          |
| ✓ Conteúc       | do             |                |           |                  |             | Μ                              | lostrando som          | iente os 1000 p                    | orimeiros re | egistros. 🔲 Ri | emover limite     | - Inserir               | Alter      | ar 🖸 Vis           | sualizar |
| Número          | UG<br>Emitente | UG<br>Pagadora | Data Emis | são Status       | Credor      | Nome do Credor                 | Data de<br>Programação | Tipo <mark>d</mark> e OB           | Valor        | OB             | Guia<br>Devolução | Tipo de<br>Regularizaçã | Precatório | Status<br>Bloqueio | Status I |
| 2016PD00002     | 170102         | 170102         | 06/10/201 | .6 Contabilizado | 06212875472 | GLADSTONE DANTAS DA<br>FONSECA | 06/10/2016             | RPNP<br>Liquidados no<br>Exercício | 100,00       | 2016OB00004    |                   |                         | Não        | Desbloque          | Paga     |

#### 4.2.21 - Ordem Bancária - OB

Execução > Execução Financeira > <u>OB</u> <u>Orcamentária</u>

De posse do número da Ordem Bancária - OB gerada pela execução da Programação de Desembolso será possível verificar o status da mesma, no que concerne ao encaminhamento à instituição bancária, para fins de processamento. A consulta deve ser efetuada no caminho acima descrito, aplicando-se um filtro para consultar a OB desejada. No campo "Propriedade", selecione a opção "Número" e no campo "Valor" informe o número da OB.

4.2.22 - Visualização da OB e Espelho Contábil: Para visualizar a Ordem Bancária, basta clicar na

linha referente à mesma e em seguida clicar em **Visualizar**. O sistema demonstrará na tela a OB, cujo espelho contábil poderá ser consultado através da aba **Espelho Contábil**:

| OB Orçamen         | tária          |              |       |             |               |          |              |                    |                          |           |                |              |                    |                   | Execução >  | Exec |
|--------------------|----------------|--------------|-------|-------------|---------------|----------|--------------|--------------------|--------------------------|-----------|----------------|--------------|--------------------|-------------------|-------------|------|
| 🗵 🛐 Filtro         |                |              |       |             |               |          |              |                    |                          |           |                |              |                    |                   |             |      |
| Excluir Propriedad | e              |              | Negar | Operador    |               | Valor    |              |                    |                          |           |                |              |                    |                   |             |      |
| Número             |                | T            |       | termina com | -             | 2016OB   | 00004        |                    |                          |           |                |              |                    |                   |             |      |
| UG Emiten          | te             | •            |       | contém      | •             | 170102   |              |                    |                          |           |                |              |                    |                   |             |      |
| Selecione          |                | •            |       | Selecione   | •             |          |              |                    |                          |           |                |              |                    |                   |             |      |
| ✓ Conteúdo         |                |              |       |             |               | Mostrand | o somente os | 1000 primeiros reg | istros. 🔲 Remover limite | 🐈 Inserir | Alterar        | Q Visualizar | Alterar Retorno Of | Copiar            | 🧑 Excluir   | *    |
| Número             | UG<br>Emitente | UG<br>Pagado | ora D | ata Emissão | Status        | Tipo     | Finalidade   | Credor             | Nome do Credor           |           | UG<br>Liquidan | te Valor     | Status de Envio    | Guia<br>Devolução | PD          |      |
| 2016OB00004        | 170102         | 170102       | 0 (   | 1/11/2016   | Contabilizado | 32       |              | 06212875472        | GLADSTONE DANTAS DA E    | ONSECA    | 170102         | 100.00       | Aquardando Envio   |                   | 2016PD00003 | 2    |

### Ao aplicar o filtro será demonstrada a OB e o seu status atual. Nesse exemplo, o status da OB é: "Aguardando Geração de RE".

| Detalhan | nento Ite   | ens Paga          | mentos Processo Observação                                                   | Espelho Contábil Registro de Envio 🤪 Histórico                                                                                                    |        |     |     |              |         |
|----------|-------------|-------------------|------------------------------------------------------------------------------|----------------------------------------------------------------------------------------------------|--------|-----|-----|--------------|---------|
| Lançame  | entos contá | beis              |                                                                              |                                                                                                    |        |     |     |              |         |
| UG       | Evento      | Conta<br>contábil | Nome da conta contábil                                                       | Conta corrente                                                                                                    | Valor  | C/D | Mês | Data emissão | Estorno |
| 170102   | 210000      | 111111901         | BANCO DO BRASIL SA                                                           | 001. 0589. 172448                                                                                                    | 100,00 | C   | 11  | 01/11/2016   | Não     |
| 170102   | 210000      | 213110101         | FORNECEDORES NÃO FINANCIADOS A<br>PAGAR                                      | 2016. 06212875472.F                                                                                                    | 100,00 | D   | 11  | 01/11/2016   | Não     |
| 170102   | 660025      | 631310101         | RP NÃO PROCESSADOS LIQUIDADOS A<br>PAGAR                                     | 06212875472.170102.2015NE01211.17.102.2.10.302.0003.2297.3.3.90.36.05.<br>5723.1.00.2.001001.000000.06.000000.000000.170102.2016NL00001                                            | 100,00 | D   | 11  | 01/11/2016   | Não     |
| 170102   | 660025      | 631410101         | RP NÃO PROCESSADOS PAGOS                                                     | 170102.2016PD00002.170102.2016O600004.06212875472.170102.2015NE01211.17.102.<br>2.10.302.0003.2297.3.39.03.65.5723.1.002.2001001.<br>000000.06.000000.000000.170102.2016Nu.00001.F | 100,00 | c   | 11  | 01/11/2016   | Não     |
| 170102   | 770012      | 899120103         | PDS EMITIDAS A PAGAR                                                         | 06212875472.170102.2015NE01211.17.102.2.10.302.0003.2297.3.3.90.36.05.<br>5723.1.00.2.001001.000000.06.000000.000000.170102.2016NL00001.F.17010<br>2.2016F000002                   | 100,00 | D   | 11  | 01/11/2016   | Não     |
| 170102   | 770012      | 899120105         | PDS PAGAS                                                                    | 06212875472.170102.2015NE01211.17.102.2.10.302.0003.2297.3.3.90.36.05.<br>5723.1.00.2.001001.000000.06.000000.000000.70102.2016NL00001.F.17010<br>2.2016PD00002.170102.2015OB00004 | 100,00 | c   | 11  | 01/11/2016   | Não     |
| 170102   | 880103      | 821130101         | DISPONIBILIDADE POR DESTINAÇÃO DE<br>RECURSOS COMPROMETIDA POR<br>LIQUIDAÇÃO | 1.00.2.001001                                                                                                    | 200,00 | D   | 11  | 01/11/2016   | Não     |
| 170102   | 880103      | 821140101         | DISPONIBILIDADE POR DESTINAÇÃO DE<br>RECURSOS UTILIZADA                      | 1.00.2.001001                                                                                                    | 200,00 | с   | 11  | 01/11/2016   | Não     |
| 170102   | 880280      | 821130101         | DISPONIBILIDADE POR DESTINAÇÃO DE<br>RECURSOS COMPROMETIDA POR<br>LIQUIDAÇÃO | 1.00.2.001001                                                                                                    | 100,00 | D   | 11  | 01/11/2016   | Não     |
| 170102   | 880280      | 821140101         | DISPONIBILIDADE POR DESTINAÇÃO DE<br>RECURSOS UTILIZADA                      | 1.00.2.001001                                                                                                    | 100,00 | C   | 11  | 01/11/2016   | Não     |
| 170102   | 880282      | 799310101         | CONTRAPARTIDA DA EXECUCAO DA<br>DISPONIBILIDADE DE RECURSOS                  | ©                                                                                                    | 100,00 | C   | 11  | 01/11/2016   | Não     |
| 170102   | 880282      | 899310101         | CAIXA/BANCOS CONTA MOVIMENTO                                                 | 1.00.2.001001                                                                                                    | 100,00 | D   | 11  | 01/11/2016   | Não     |

## Será possível também consultar o status da OB através da aba Registro de Envio

| Detalhamento                | Itens Pagamentos P              | Processo Observação 🧰 Espelho Contábil | Registro de Envio |
|-----------------------------|---------------------------------|----------------------------------------|-------------------|
| Situação de Envio<br>Código | Aguardando Envio<br>2016RE00003 | Situação de envio da OB:               |                   |
| Data Emissão                | 01/11/2016                      | "Aguardando Geração de                 |                   |
| Data de envio               |                                 | RE".                                   |                   |
| Data de retorno             |                                 |                                        |                   |
| Tipo de Pagamento           | Prioritário                     |                                        |                   |

#### 4.2.23 – IMPRESSÃO DA RELAÇÃO EXTERNA - RE

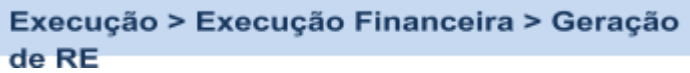

A Relação Externa será gerada de forma automática com a execução da PD, no qual constam as ordens bancárias emitidas que deverão ser creditadas aos favorecidos nelas indicados. A RE deve ser impressa e assinada pelo ordenador de despesas, sendo encaminhada à instituição bancária responsável pelo processamento dos pagamentos.

Para consultar o status da Relação Externa basta acessar o comando "<u>Registro</u> <u>de</u> <u>Envio</u>", disponível no seguinte caminho:

#### Execução > Execução Financeira > Registro

**de Envio** Para imprimir a Relação Externa – RE com a relação de pagamentos a ser entregue ao banco, com a assinatura do ordenador, basta seguir os procedimentos demonstrados no item <u>7</u> deste Manual, conforme o caminho abaixo:

| Registro d       | le Envio    |       |        |                 |       |        |                                                                 |
|------------------|-------------|-------|--------|-----------------|-------|--------|-----------------------------------------------------------------|
| ☑ Siltro         | 1           |       |        |                 |       |        |                                                                 |
| Excentr Propried | dade        |       | Negar  | Operador        |       | Valor  |                                                                 |
| Númer            | 0           | •     |        | termina com     | •     | 00003  |                                                                 |
| 🛐 UG Emi         | itente      | ¥     |        | termina com     | V     | 170102 |                                                                 |
| Selecio          | one         | v     |        | Selecione       | ¥     |        |                                                                 |
| ✓ Conteúd        | lo          |       |        |                 |       |        | Mostrando somente os 1000 primeiros registros. 🔲 Remover limite |
| Número           | UG Emitente | Banco | Data E | imissão Status  | Valo  | r      |                                                                 |
| 2016RE00003      | 170102      | 001   | 01/11  | 2016 Processado | 100,0 | 0      |                                                                 |

#### 4.3. Cancelamento de Restos a Pagar não Processados Liquidados

| Execução >         | Execução | Orçamentária | > <u>Nota</u> |
|--------------------|----------|--------------|---------------|
| <b>Patrimonial</b> |          |              |               |

Para os casos em que seja necessário o **cancelamento** manual dos **restos a pagar não processados**, pela existência de saldo na conta = "<u>6.3.1.1.1.01.01</u> <u>- RP Não Processados a liquidar</u>", o usuário deverá proceder a emissão de uma Nota Patrimonial - NP, clicando no menu Nota Patrimonial e depois no botão Inserir.

| 🖕 Ir | nserir |
|------|--------|
|------|--------|

| Planejamento Execução Projet                                 | tos Apoio Adminis               | stração Relatórios    |                    |        | UG TOD                                         | DAS            | Ţ           |
|--------------------------------------------------------------|---------------------------------|-----------------------|--------------------|--------|------------------------------------------------|----------------|-------------|
| Execução Orçamentária Execução Financ                        | ceira Contabilidade             | Contratos e Convênios | Folha de Pagamento |        |                                                |                |             |
| い<br>Conformidade Diária                                     | Nota Patrimonial                |                       |                    |        |                                                |                |             |
| Conformidade Contábil                                        | ≥ Filtro                        |                       |                    |        |                                                |                |             |
| Despesa Exercício Anterior<br>Detalbamento da Conta Contábil | Conteúdo                        |                       |                    |        | Mostrando somente os 1000 primeiros registros. | Remover limite | a Inserir   |
| Emitir balancete                                             | Número                          | UG Emitente           | Data Emissão       | Status | Observação                                     |                | alor Estorr |
| Emitir balanços                                              | Não há dados para esta consulta | a.                    |                    |        |                                                |                |             |
| Emitir diário                                                |                                 |                       |                    |        |                                                |                |             |
| Emitir razão                                                 |                                 |                       |                    |        |                                                |                |             |
| Emitir Livro razão                                           |                                 |                       |                    |        |                                                |                |             |
| Encerrar exercício                                           |                                 |                       |                    |        |                                                |                |             |
| Encerrar mês                                                 |                                 |                       |                    |        |                                                |                |             |
| Evento                                                       |                                 |                       |                    |        |                                                |                |             |
| Item Patrimonial                                             |                                 |                       |                    |        |                                                |                |             |
| Nota de Evento                                               |                                 |                       |                    |        |                                                |                |             |
| Nota de Sistema                                              |                                 |                       |                    |        |                                                |                |             |
| Nota Patrimonial                                             |                                 |                       |                    |        |                                                |                |             |

#### 4.3.1 – Preenchimento da Identificação da Nota Patrimonial

Na identificação da Nota Patrimonial alguns campos serão preenchidos automaticamente pelo sistema. Caso necessário, poderá alterar os campos <u>Data</u> <u>de Emissão</u> e <u>Unidade Gestora</u>, digitando no formato indicado ou selecionando com auxilio da <u>função Lupa</u>.

|   | Planejamento        | Execução    | Proje       | tos     | Apoio        | Adminis | stração     | Relatórios |
|---|---------------------|-------------|-------------|---------|--------------|---------|-------------|------------|
| 2 | Execução Orçamentár | ia Exe      | cução Finan | ceira   | Contabilid   | lade    | Contratos e | Convênios  |
|   | Inserir Nota P      | atrimon     | ial         |         |              |         |             |            |
|   | Identificação       |             |             |         |              |         |             |            |
|   | * Data Emissã       | o 01/11/201 | 16 🔯        | Data de | e lançamento | Número  | )           |            |
|   | * Unidade Gestor    | a 170102    | Q 🔶 T       | HRMSSAN | TOS BOMJESU  | JS      |             |            |
|   | UG                  | 2           | Q, 🔶        |         |              |         |             |            |
|   | Estorn              | 0           |             |         |              |         |             |            |

**4.3.2 - UG 2**: O campo UG 2 só deverá ser informado quando se tratar de contabilizações INTRA OFSS, ou seja, que envolvam duas unidades gestoras pertencentes ao mesmo Orçamento Fiscal e da Seguridade Social.

#### 4.3.3 - Preenchimento da Aba Itens:

1

O usuário para inserir o tipo patrimonial de cancelamento deverá clicar no botão.

|                  |                               |             |                      | - Inserir                  |          |
|------------------|-------------------------------|-------------|----------------------|----------------------------|----------|
| Itens Processo   | Observação 📰 Espelho Contábil | G Histórico |                      |                            |          |
| ≥ Filtro         |                               |             |                      |                            | $\frown$ |
| Conteúdo         |                               |             |                      |                            | Inserir  |
| Tipo Patrimonial | Item P                        | Patrimonial | Operação Patrimonial | Classificação Complementar |          |

**...** 

#### 4.3.4 - Preenchimento do Tipo Patrimonial:

**4.3.4.1** - O usuário deverá preencher a janela aberta com as informações do Tipo Patrimonial visando o cancelamento do RP não Processado:

- Tipo patrimonial = Selecionar o Tipo Patrimonial "Serviço de Terceiros Pessoa fisíca";
- Item Patrimonial = Selecionar o Item Patrimonial "5723 Serviços Médicos e Odontológicos";
- Operação Patrimonial = Selecione a opção "2666 Cancelamento de RPNP.

|   | In Arir Item da Nota Patrimonia | d                                       |   |
|---|---------------------------------|-----------------------------------------|---|
|   | * Tipo Patrimonial              | Serviços de Terceiros - Pessoa Física   | V |
|   | * Item Patrimonial              | 5723 - SERVIÇOS MÉDICOS E ODONTOLÓGICOS |   |
|   | Operação Patrimonial            | 2666 - Cancelamento de RPNP             |   |
| 1 |                                 |                                         |   |

A tela então será expandida para que sejam informados outros dados necessários ao cancelamento;

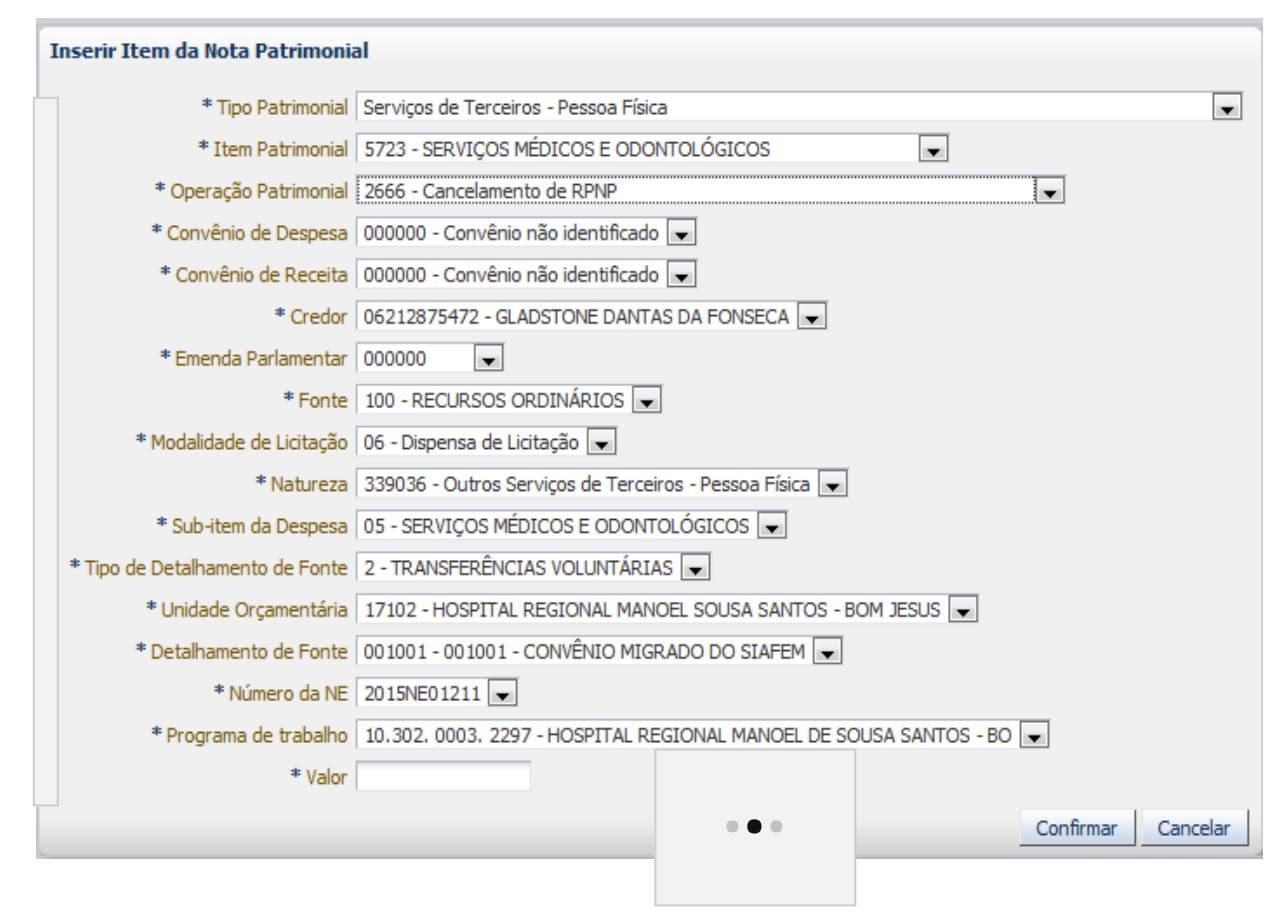

**4.3.4.2** - Em continuação, os campos seguintes serão preenchidos automaticamente em concordância com o credor e atrelado ao saldo existente em Resto a Pagar não Processado. O usuário deverá informar o valor a ser cancelado e ao final confirme com o botão de <u>função Confirmar</u>.

**Confirmar 4.3.5** - As abas **Processo** e **Observação** devem ser preenchidas conforme orientações. Após conclusão da Nota Patrimonial de cancelamento de restos a pagar processados, o usuário

| poderá Salvar Rascunho clicando   | no botão 🛛 🕖 Sal | var Rascunho | ou ainda proceder à devida contabilização |
|-----------------------------------|------------------|--------------|-------------------------------------------|
| pressionando o botão Contabilizar | 🌯 Contabilizar   | e em seguid  | la confirmando no botão Sim.              |

| Observação | 📰 Espelho Contábil     | 😭 Histórico                                                  |                                                    |
|------------|------------------------|--------------------------------------------------------------|----------------------------------------------------|
| QUIDAR.    |                        |                                                              |                                                    |
|            |                        |                                                              |                                                    |
|            |                        |                                                              |                                                    |
|            |                        |                                                              |                                                    |
|            |                        |                                                              | .1                                                 |
|            |                        |                                                              | 444                                                |
| 📥 Imprimir | 剐 Diagnóstico Contábil |                                                              | 🔀 Cancelar                                         |
|            | Observação<br>QUIDAR.  | Observação     Espelho Contábil       QUIDAR.       Imprimir | Observação Espelho Contábil 😭 Histórico<br>QUIDAR. |

Sistema Integrado de Administração Financeira do Estado do Piauí - SIAFE-PI - Manual de Execução de Restos a Pagar

| 🕂 Atenção                                     |                                                                         |
|-----------------------------------------------|-------------------------------------------------------------------------|
| Uma vez conta<br>mais alterado.<br>documento? | bilizado um documento não poderá ser<br>Deseja realmente contabilizar o |
|                                               | Não                                                                     |

#### 4.2.5. – Exibição Aba Espelho Contábil

|  | ni |
|--|----|
|  |    |

Na aba **Espelho Contábil** será possível verificar o roteiro de contabilização envolvido na Nota Patrimonial de Cancelamento da RPNP. Para emitir o documento contábil, o usuário deverá clicar no botão <u>Imprimir</u>.

| Itens  | Proc   | cesso Obse     | ervação 🔠 Espelho Contábil                                                | 🕞 Histórico                                                                                        |                     |          |   |     |              |
|--------|--------|----------------|---------------------------------------------------------------------------|----------------------------------------------------------------------------------------------------|---------------------|----------|---|-----|--------------|
| Lançar | nentos | contábeis      |                                                                           |                                                                                                    |                     |          |   |     |              |
| UG     | Evento | Conta contábil | Nome da conta contábil                                                    | Conta corrente                                                                                     | $\mathbf{A} \nabla$ | Valor    | Ś | Mês | Data emissão |
| 170102 | 660045 | 631110101      | RP NÃO PROCESSADOS A LIQUIDAR                                             | 06212875472.170102.2015NE01211<br>2.10.302.0003.2297.3.3.90.36.<br>5723.05.1.00.2.00101.00000.06   | .000000.000000      | 1.000,00 | D | 11  | 01/11/2016   |
| 170102 | 660045 | 631990101      | OUTROS CANCELAMENTOS DE RP                                                | 06212875472.170102.2015NE01211<br>2.10.302.0003.2297.3.3.90.36.<br>5723.05.1.00.2.001001.000000.06 | .000000.000000      | 1.000,00 | с | 11  | 01/11/2016   |
| 170102 | 660045 | 821110101      | DISPONIBILIDADES POR DESTINAÇÃO DE<br>RECURSOS                            | 1.00.2.001001                                                                                      |                     | 1.000,00 | С | 11  | 01/11/2016   |
| 170102 | 660045 | 821120101      | DISPONIBILIDADE POR DESTINAÇÃO DE<br>RECURSOS COMPROMETIDA POR<br>EMPENHO | 1.00.2.001001                                                                                      |                     | 1.000,00 | D | 11  | 01/11/2016   |
|        |        |                |                                                                           |                                                                                                    |                     |          |   |     |              |

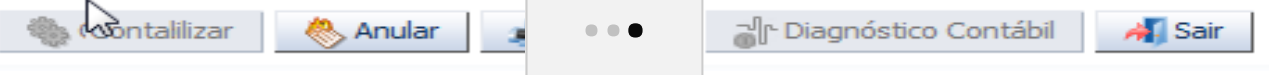

## Pagamento de Restos a Pagar Processados

O pagamento se dar através da Programação de Desembolso Orçamentária (PDO) documento apropriado ao pagamento dos restos a pagar processados.

Quando o pagamento é realizado via Programação de Desembolso Orçamentária, é necessário que ela seja executada posteriormente para que o pagamento seja efetivamente gerado. No ato da execução de uma PDO, é gerada uma OBO.

A seguir as descrições de como realizar o pagamento através de uma PDO.

### Programação de Desembolso Orçamentária

Este registro é realizado através de uma Programação de Desembolso Orçamentária.

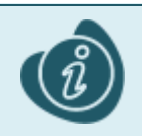

Caso haja alguma dúvida quanto da elaboração deste documento, acesse o manual de elaboração de Programação de Desembolso Orçamentária. (Link: <u>Programação de Desembolso</u> <u>Orçamentária</u>)

🖕 Inserir

Na tela de inclusão deste documento:

- Aba Itens
- Selecione o item patrimonial que se deseja informar a operação patrimonial, clique em Alterar;
- Selecione a Operação Patrimonial;
- Selecione a Vinculação de Pagamento;
- Preencha o Valor a ser pago.

|                                           | egrado de Administração Financeira do Estado do Piauí Desenv                                                                                                    |
|-------------------------------------------|----------------------------------------------------------------------------------------------------|
| Planejamento                              | ps Apoio Administração Relatórios UG TODAS                                                                                                    |
| Execução Orçamentária Execução Fina       | inceira Contabilidade Contratos e Convênios Folha de Pagamento                                                                                                    |
| Acompanhamento de Execução de PD          | PD Orçamentária                                                                                                    |
| Bloqueio Judicial                         | > Filtro                                                                                                    |
| Código de Barras                          |                                                                                                    |
| Conciliação Bancária                      | Conteudo Mostrando somente os 1000 primeiros registros. El Remover imite                                                                                                    |
| Conciliação de OB                         | Nome do Nome do Data de Programação O Regularia da Securação da Carte da Cartera da Cartera da Cart |
| Consultar CADIN                           | numero los ragadoras para esta consulta.                                                                                                    |
| Envio de OB                               |                                                                                                    |
| Execução de PD                            |                                                                                                    |
| Fechamento do Dia                         |                                                                                                    |
| Geração de Arquivo de Credores            |                                                                                                    |
| Geração de RE                             |                                                                                                    |
| Guia de Devolução                         |                                                                                                    |
| Guia de Recolhimento                      |                                                                                                    |
| Importação da Receita                     |                                                                                                    |
| Importação das Restituições               |                                                                                                    |
| Liberação de Cotas Financeiras            |                                                                                                    |
| Lista de Favorecido para OB               |                                                                                                    |
| Modelo de Projeção de Execução Financeira |                                                                                                    |
| Nota de Aplicação e Resgate               |                                                                                                    |
| OB Orçamentária                           |                                                                                                    |
| OB de Dedução                             |                                                                                                    |
| OB de Retenção                            |                                                                                                    |
| OB de Transferência                       |                                                                                                    |
| OB Extra-orçamentária                     |                                                                                                    |
| PD Orçamentária                           |                                                                                                    |

#### 5.1.2 - Preenchimento da "Identificação"

No campo **Data de Emissão**, informe a data da confecção da Programação de Desembolso - PD, podendo digitar no formato indicado ou selecionar a data de emissão utilizando a <u>função calendário</u>.

O mesmo procedimento deverá ser usado nos campos **Data de Programação e Data de Vencimento**, informando as datas na qual a obrigação deverá ser paga.

| Inserir PD Orçam      | entária    |                 |     |        |
|-----------------------|------------|-----------------|-----|--------|
| Identificação         |            |                 |     |        |
| * Data Emissão        | 01/11/2016 | Data de lançame | nto | Número |
| * Data de Programação | 01/11/2016 | 100 L           |     |        |
| * Data de Vencimento  | 01/11/2016 | 120<br>120      |     |        |
| * UG Liquidante       |            | 2、 🔶            |     |        |
| * Tipo de PD          | RPP        |                 |     |        |

 UG
 Liquidante:
 No
 campo
 UG
 Liquidante, o usuário deverá digitar o número da UG ou selecione utilizando a função Lupa.

| Inserir PD Orçamentária                          |                                       |   |
|--------------------------------------------------|---------------------------------------|---|
| Identificação                                    |                                       |   |
| * Data Emissão 01/11/2016 Data de lançamento Núr | úmero                                 |   |
| * Data de Programação 01/11/2016 🖄               |                                       |   |
| * Data de Vencimento 01/11/2016                  |                                       |   |
| * UG Liquidante 170102 🔍 🔶 HRMSSANTOS BOMJE      | JESUS                                 |   |
| * Tipo de PD RPP                                 | ✓ OB de Regularização □ - Selecione - | Ŧ |

**5.1.3 - Tipo de PD:** No campo **Tipo de PD** selecione a opção **RPP**, já que o pagamento a ser realizado se refere a restos a pagar processados no exercício em curso.

| Inserir PD Orçamentária                             |                                          |
|-----------------------------------------------------|------------------------------------------|
| Identificação                                       |                                          |
| * Data Emissão 01/11/2016 Data de lançamento Número | ,                                        |
| * Data de Programação 01/11/2016 🖄                  |                                          |
| * Data de Vencimento 01/11/2016                     |                                          |
| * UG Liquidante 🛛 170 102 🛛 🔍 🔶 HRMSSANTOS BOMJESUS |                                          |
| * Tipo de PD RPP                                    | OB de Regularização 📃 - Selecione - 🔍 💌  |
| ● ● ●<br>5.1.4 - Freenchmento da Aba Detamamento    |                                          |
| Itens Código de Barras Processo Observação          | 🗮 Espelho Contábil 🛛 🌳 Histórico O campo |

Tipo de Credor não precisará ser preenchido, pois, ao se informar o número da liquidação no campo

"**Nota de Liquidação**", as informações já serão automaticamente carregadas. Ao clicar na função **Lupa**, serão apresentadas as NL's que possuem saldo disponível para pagamento.

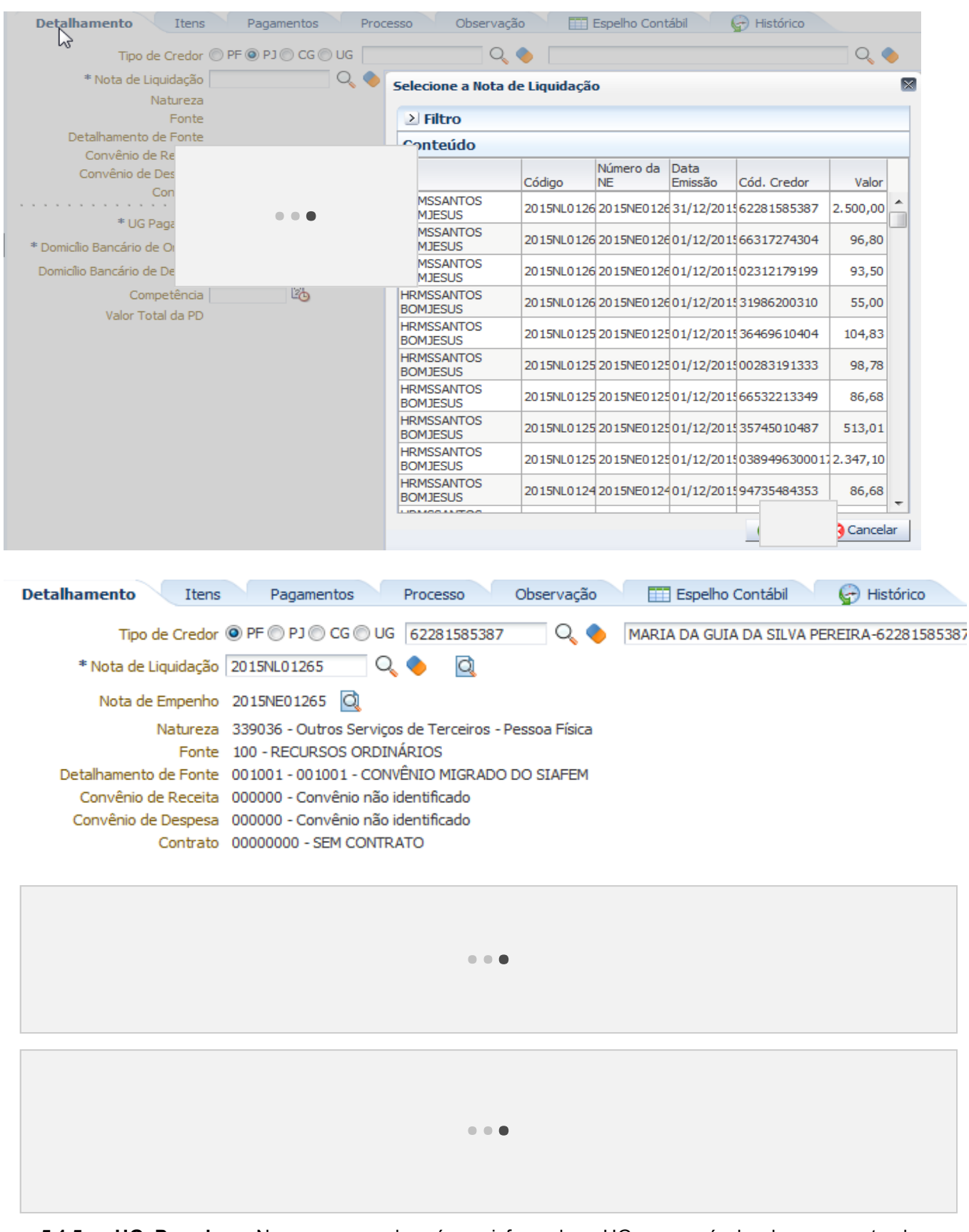

5.1.5 – UG Pagadora: Nesse campo deverá ser informada a UG responsável pelo pagamento da despesa.

Sistema Integrado de Administração Financeira do Estado do Piauí - SIAFE-PI - Manual de Execução de Restos a Pagar

| * UG Pagadora                  | 170102 🔍 🔶 HRMSSANTOS BOMJESUS |  |
|--------------------------------|--------------------------------|--|
| * Domicílio Bancário de Origem | - Selecione -                  |  |
| Domicílio Bancário de Destino  | - Selecione -                  |  |
| Competência                    | 11/2016 🖄                      |  |
| Valor Total da PD              | 0,00                           |  |

**5.1.6** – **Domicílio Bancário de Origem:** Nesse campo deverão ser informados os dados bancários da UG responsável pelo pagamento (conta bancária através da qual a obrigação será adimplida):

| * UG Pagadora                  | 170102 🔍 🔶 HRMSSANTOS BOMJESUS                                      |           |
|--------------------------------|---------------------------------------------------------------------|-----------|
| * Domicílio Bancário de Origem | 001 - 0589 - 172448 - Importado do SIAFEM em 17/03/2016 11:39:08 (C | onta D) 🔍 |
| Domicílio Bancário de Destino  | - Selecione -                                                       |           |
| Competência                    | 11/2016 🖄                                                           |           |
| Valor Total da PD              | 0,00                                                                | • • •     |
|                                |                                                                     |           |

**5.1.7** – **Domicílio Bancário de Destino:** Selecionar os dados bancários do favorecido do pagamento (credor da PD). Os dados bancários do credor deverão estar cadastrados no Siafe-PI com status "Ativo", para que possa ser efetuado o pagamento. Para consultar o status bancário de um credor PJ, basta acessar o caminho "<u>Apoio > Execução > Pessoa Jurídica</u>".

| * UG Pagadora 170102 🔍 🔶 HRMSS/                             | ANTOS BOMJESUS                                   |
|-------------------------------------------------------------|--------------------------------------------------|
| * Domicílio Bancário de Origem 001 - 0589 - 172448 - Import | ado do SIAFEM em 17/03/2016 11:39:08 (Conta D) 🗨 |
| Domicílio Bancário de Destino 001 - 0589 - 0000101141       | V                                                |
| Competência 11/2016 🔯                                       |                                                  |
| Valor Total da PD 0,00                                      |                                                  |
|                                                             |                                                  |
|                                                             |                                                  |

**5.1.8** – **Competência:** Informe a data de competência da obrigação, digitando no formato indicado (MM/AAAA) ou selecione utilizando o ícone do calendário.

| * UG Pagadora                  | 170102 🔍 🔶 HRMSSANTOS BOMJESUS                                             |   |
|--------------------------------|----------------------------------------------------------------------------|---|
| * Domicílio Bancário de Origem | 001 - 0589 - 172448 - Importado do SIAFEM em 17/03/2016 11:39:08 (Conta D) | - |
| omicílio Bancário de Destino   | 001 - 0589 - 0000101141                                                    |   |
| Competência                    | 11/2016 🖄                                                                  |   |
| Valor Total da PD              | D,00                                                                       |   |
|                                |                                                                            |   |

#### 5.1.9 – Preenchimento da Aba itens

| Os itens serão apresent<br>No empenho de Restos<br>Despesa. | tados de acordo com respectivo empenho / NL a ser pago.<br>a pagar do Siafem, o Item e Subitem foram selecionados conforme Natureza de |
|-------------------------------------------------------------|----------------------------------------------------------------------------------------------------|
| Após selecionar a a<br>os passos abaixo:                    | ba "Itens", o usuário deverá clicar no botão e seguir                                                                                  |
| Detahamento Itens Pagamentos Processo                       | Observação 🔠 Espelho Contábil 🥪 Histórico                                                                                              |
| Filtro                                                      |                                                                                                    |
| Conteúdo                                                    | 📫 Inserir 🛛 Alterar 📓 Visualizar 🍟 Excluir 📓 Pagar todos  🧅 Limpar todos 🧯 Pagamento integral                                          |
|                                                             | Vinculação de                                                                                                    |
| īpo Patrimonial                                             | Sub-item da Despesa (Operação Patrimonia) Pagamento (Classificação Complementar) Saldo Disponível Vialor                               |
| Serviços de Terceiros - Pessoa Física                       | 26 - SERV. DE APOIO ADMIN.TÉCNICO E OPERACIONAL 0,00                                                                                   |

**5.1.10** - **Tipo Patrimonial e Sub-item de Despesa :** demonstrado de acordo com respectivo empenho a ser pago

5.1.11 - Subitem da Despesa: demonstrado de acordo com respectivo empenho a ser pago

| Alterar Item da PD Orçamentária                                     |       |
|---------------------------------------------------------------------|-------|
|                                                                     |       |
| Tipo Patrimonial 121 - Serviços de Terceiros - Pessoa Física        |       |
| Sub-item da Despesa 26 - SERV. DE APOIO ADMIN.TÉCNICO E OPERACIONAL |       |
| * Operação Patrimonial - Selecione -                                |       |
|                                                                     |       |
| Vinculação de Pagamento                                             |       |
| * Valor                                                             | • • • |
|                                                                     |       |
| Confirmar Ca                                                        |       |
|                                                                     |       |

5.1.12 - Operação Patrimonial: Selecionar a opção "Pagamento de RPP migrados SIAFEM Consumindo Limite de Saque". Os campos de Vinculação de Pagamento e Credor SIAFEM serão preenchidos automaticamente pelo SIAFE-PI.

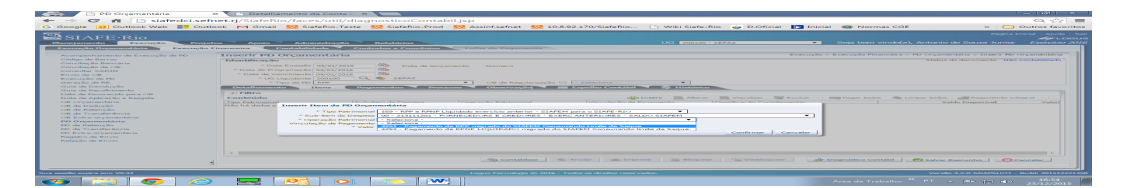

**5.1.13** - **Valor:** Informar o valor do RPP a pagar, que deverá corresponder à importância líquida devida ao credor principal da obrigação. Caso haja retenções, estas deverão ser pagas através de preenchimento de PD de Retenção, conforme orientações do item <u>6</u> deste Manual.

|                                                                                                    | met.g/siateRio/facel/execucao/financeira/programacaoDelemboli                                                                                                    | toorcamentariat.dit.jtp      |                             |
|----------------------------------------------------------------------------------------------------|----------------------------------------------------------------------------------------------------|------------------------------|-----------------------------|
| SIAFE Rio                                                                                                    | Anna Aponto Astronomic Incontrol Hasta Martine                                                                                                    | UKI postor strat             | nigra Inical   Aprila  <br> |
| An and a second second | A second second |                              |                             |
|                                                                                                    | d Contactor 6                                                                                                    | Anuter   all Insurant   in 1 | - Carcatar                  |

As abas **"Processo"**, **"Observação"** e **"Espelho Contábil"** da "PD ORÇAMENTÁRIA" devem seguir as orientações já descritas nos itens <u>4.1.12</u>, <u>4.1.13</u> e <u>4.1.16</u>, respectivamente, deste manual.

Após conclusão da PD Orçamentária de restos a pagar processados, o usuário poderá **Salvar Rascunho** clicando no botão Salvar Rascunho ou ainda proceder à devida contabilização pressionando o botão **Contabilizar** e em seguida confirmando no botão **Sim**.

**5.1.14** - Para **Executar a PD**, consultar a **Ordem Bancária** gerada e imprimir a **Relação Externa**, o usuário deverá seguir as respectivas orientações já tratadas nos itens <u>4.2.16</u>, <u>4.2.21</u> e <u>4.2.23</u> deste Manual.

#### 5.2. Cancelamento de Restos a Pagar Processados

A emissão da Nota Patrimonial deverá ocorrer no Siate-PI clicando no menu Nota Patrimonial e depois no botão Inserir.

| Nota Patrimonial                                                                                                    | × C Detalhamento da Co                           | nt                                    |                    |                                       |                                |                     |                      |                                   | - 0 ×                   |
|----------------------------------------------------------------------------------------------------|--------------------------------------------------|---------------------------------------|--------------------|---------------------------------------|--------------------------------|---------------------|----------------------|-----------------------------------|-------------------------|
| ← → C fi 🗋 siafedci.sef                                                                                                    | net.ri/SiafeRio/faces/ex                         | æ                                     | notaPatrimon       | ialEdit.jsp                           |                                |                     |                      |                                   | 요☆ 〓                    |
| G Google [ Outlook Web 📑 Out                                                                                                    | look M Gmail 👯 SiafeRio                          | -1                                    | 🐹 Assinf.sefnet    | 10.8.92.170/SiafeRio                  | 🕒 Wiki Siafe-Rio 🛛 🧉           | D.Oficial 🛛 💽 Inici | al 🚳 Normas CGE      | » 🕻                               | Outros favoritos        |
| SIAFE-Rio<br>Planejamento Execução Proje                                                                                                    | tos Apoio Administra<br>Financeira Contabilidade | nção Relatórios<br>Contratos e Convêr | for Polha de Pagan | wato                                  | UG 200100 - SHPAZ              | Ŧ                   | Seja bem vindo(a)    | Bigin<br>), Antonio de Souza Juni | or Exercício 2016       |
| Conferential de Contributi                                                                                                    | Nota Datrimonial                                 |                                       |                    |                                       |                                |                     |                      | Execución in Contabilidade in I   | Note Patrimonial        |
| Detalhamento da Conta Contábil                                                                                                    | N N Filtro                                       |                                       |                    |                                       |                                |                     |                      |                                   |                         |
| Emitir balancete                                                                                                    | Conteúdo                                         |                                       |                    | Mostrando somente os 1000 prin        | seiros registros. 🔲 Remover la | nite 👍 Inserir 📧    | Alterar 🔯 Visualizar | Security and Imprimit             |                         |
| Emitir diário                                                                                                    | Número                                           | UG Emitente                           | Data Emissão       | Status                                | Observação                     |                     |                      | Valor Estorno                     |                         |
| In the second second se | 4                                                |                                       |                    |                                       |                                |                     |                      |                                   |                         |
| siafedci.sefnet.rj/SiafeRio/faces/execucao/                                                                                                    | patrimonial/notaPatrimonialEd                    | lit.jsp#                              | Logus Tecnologi    | ia dD 2016 - Todos os direitos reserv | vados.                         |                     |                      | Versilo 4.2.0-SNAPSHO             | T - Build: 201512221358 |
|                                                                                                    |                                                  |                                       | VV4                |                                       |                                |                     |                      | ** PT 🔺 (He San di                | 0 18:42                 |

#### 5.2.1. – Preenchimento da Identificação da Nota Patrimonial

Na identificação da Nota Patrimonial alguns campos serão preenchidos automaticamente pelo sistema. Caso necessário, poderá alterar os campos <u>Data de Emissão</u> e <u>Unidade Gestora</u>, digitando no formato indicado ou selecionando com auxilio da <u>função Lupa</u>.

| Inserir Nota Patri (aonial                               |  |
|----------------------------------------------------------|--|
| Identificação                                            |  |
| * Data Emissão 02/11/2016 🔯 Data de lançamento Número    |  |
| * Unidade Gestora 170102 🔍 🔶 HRMSSANTOS BOMJESUS         |  |
| UG 2 🔍 🔍 🔷                                               |  |
| Estorno 🔲                                                |  |
| Itens Processo Observação 🥅 Espelho Contábil 🍚 Histórico |  |

**5.2.2.** - **UG 2**: O campo UG 2 só deverá ser informado quando se tratar de contabilizações INTRA OFSS, ou seja, que envolvam duas unidades gestoras pertencentes ao mesmo Orçamento Fiscal e da Seguridade Social. No caso específico do cancelamento de restos a pagar, não deverá ser preenchido esse campo.

#### 5.2.3. - Preenchimento da Aba de Itens

| 1   | Processo | Observação | Espelho Contábil | 🕝 Histórico |  |
|-----|----------|------------|------------------|-------------|--|
| - 1 |          |            |                  |             |  |

5.2.3.1 - Na aba Itens, usuário para inserir o tipo patrimonial de cancelamento deverá clicar no botão.

| 🖕 Inserir                               |                      |                      |                            |  |
|-----------------------------------------|----------------------|----------------------|----------------------------|--|
| Itens Processo Observação 🧮 Espelho Con | ntábil 🛛 🤪 Histórico |                      |                            |  |
| ≥ Filtro                                |                      |                      |                            |  |
| Conteúdo                                |                      |                      |                            |  |
| Tipo Patrimonial                        | Item Patrimonial     | Operação Patrimonial | Classificação Complementar |  |
| Não há dados para esta consulta.        |                      |                      |                            |  |

| Inseriy Item da Nota Patrimonia | al                                      |   |   |
|---------------------------------|-----------------------------------------|---|---|
| * Tipo Patrimonial              | Serviços de Terceiros - Pessoa Física   |   | V |
| * Item Patrimonial              | 5723 - SERVIÇOS MÉDICOS E ODONTOLÓGICOS | • |   |
| * Operação Patrimonial          | 701 - Cancelamento de RPP               |   |   |

- Tipo patrimonial = Selecionar o Tipo Patrimonial "Serviço de Terceiros Pessoa Fisica";
- Item Patrimonial = Selecionar o Item Patrimonial "<u>5723 Serviços Médicos e Odontológicos</u>";
- **Operação Patrimonial** = Selecione a opção "<u>701 Cancelamento de RPP</u>.

**5.2.3.2** - Continuando na janela, na tela abaixo, os campos seguintes o SIAFE-PI irá preencher automaticamente, conforme os dados atrelados a Nota Liquidação informada como RPP, restando ao usuário concluir o preenchimento conforme as orientações abaixo:

- Valor= Informar o valor do RPP a ser cancelado;
   Oconfirmar
- A tela então será expandida para que sejam informados outros dados necessários ao cancelamento;

| Alterar Item da Nota Patrimonial    |                                                                    |           |           |     |
|-------------------------------------|--------------------------------------------------------------------|-----------|-----------|-----|
| Tipo Patrimonial                    | Serviços de Terceiros - Pessoa Física                              |           |           | •   |
| Rem Patrimonial                     | 5723 - SERVIÇOS MÉDICOS E ODONTOLÓGICOS                            |           | •         |     |
| 🔭 Əperação Patrimonial              | 701 - Cancelamento de RPP                                          | •         |           |     |
| *Indicador OFSS                     | 1 - Consolidação 💌                                                 |           |           |     |
| * Sub-item da Despesa               | 05 - SERVIÇOS MÉDICOS E ODONTOLÓGICOS 💌                            |           |           |     |
| * Ano                               | 2015                                                               |           |           |     |
| * Convênio de Despesa               | 000000 - Convênio não identificado 💌                               |           |           |     |
| * Convênio de Receita               | 000000 - Convênio não identificado 💌                               |           |           |     |
| * Emenda Parlamentar                | 000000                                                             |           |           |     |
| * Fonte                             | 100 - RECURSOS ORDINÁRIOS 💌                                        |           |           |     |
| * Indicador de Superavit Financeiro | Financeiro 🔍                                                       |           |           |     |
| * Modalidade de Licitação           | 06 - Dispensa de Licitação 💌                                       |           |           |     |
| * Natureza                          | 339036 - Outros Serviços de Terceiros - Pessoa Física 💌            |           |           |     |
| * Tipo de Detalhamento de Fonte     | 2 - TRANSFERÊNCIAS VOLUNTÁRIAS                                     |           |           |     |
| * Unidade Orçamentária              | 17102 - HOSPITAL REGIONAL MANOEL SOUSA SANTOS - BOM JESUS          | Pi        | reenchime | nto |
| * Credor                            | 00375383301 - ANTONIO LUCELIO DE CARVALHO                          |           | Automatic | :0  |
| * Detalhamento de Fonte             | 001001 - 001001 - CONVÊNIO MIGRADO DO SIAFEM 💌                     |           |           |     |
| * Programa de trabalho              | 10.302. 0003. 2297 - HOSPITAL REGIONAL MANOEL DE SOUSA SANTOS - BO | -         |           |     |
| * Número da NE                      | 2015NE00079 💌                                                      |           |           |     |
| <u></u>                             | 2015NL00079 💌                                                      |           |           |     |
| Valor                               | 1.786,35                                                           |           |           |     |
|                                     |                                                                    | Confirmar | Cancela   | r   |

| 5.2.4. | - As abas   | Processo | e Observ | /ação | o dever | n se | er pre | enchidas  | conform | ne orient | ações. | Após c | conclusão d | а |
|--------|-------------|----------|----------|-------|---------|------|--------|-----------|---------|-----------|--------|--------|-------------|---|
| Nota   | Patrimonial | de canc  | elamento | de r  | estos   | a pa | agar   | processad | dos, o  | usuário   | poderá | Salva  | Rascunh     | ο |

| clicando   | no botã          | o 🔣 Salva      | ar Rascunho ou aind                                                                   | a proceder à devida contabi                                                                                                    | lização pressiona  | ndo o botão   |
|------------|------------------|----------------|---------------------------------------------------------------------------------------|----------------------------------------------------------------------------------------------------|--------------------|---------------|
| Contabil   | izar 🛄           | 🔊 Contabiliza  | e em seguida cor                                                                      | nfirmando no botão <b>Sim</b> .                                                                                                    |                    |               |
| Sim        | 1                |                |                                                                                       |                                                                                                    |                    |               |
| 3          | 1                |                |                                                                                       |                                                                                                    |                    |               |
| C          | Itens<br>ANCELAN | Process        | so Observaçã<br>SIAFEM                                                                | o Espelho Contábil                                                                                                    | G Histórico        | 5             |
| 1          |                  | 1              | Anular 📥 Imprimir                                                                     | 🔊 Diagnóstico Contábil 🛛 🌏                                                                                                    | (                  | Cancelar      |
| 5.2.5. – E | Exibição         | Aba Espe       | lho Contábil                                                                          |                                                                                                    |                    |               |
|            |                  |                |                                                                                       |                                                                                                    | Π.                 |               |
| Na         | aba <b>Es</b> l  | pelho Cor      | ntábil será possível                                                                  | Contraction of the second design of the second design of the second desi | abilização envolvi | ido na Nota   |
| Patr       |                  | le Cancela     | mento da RPP. Para                                                                    | emitir o documento contabil, o                                                                                                    | usuario devera cli | icar no botao |
| <u>Imp</u> | <u>rimir</u> . 🗖 |                |                                                                                       |                                                                                                    |                    |               |
| Itens      | Processo         | Observaç       | ção 📰 Espelho Contá                                                                   | bil 🚱 Histórico                                                                                                    |                    |               |
| Lançame    | ntos cont        | ábeis          |                                                                                       | 1                                                                                                    |                    |               |
| UG         | Evento           | Conta contábil | Nome da conta contábil                                                                | Conta corrente                                                                                                    | Valor              | NG Mês        |
| 170102     | 240000           | 213110101      | FINANCIADOS A PAGAR                                                                   | 2015. 00375383301.F                                                                                                    | 1.786,35           | D 11          |
| 170102     | 240000           | 464010104      | GANHOS COM<br>DESINCORPORAÇÃO DE<br>PASSIVOS - RESTOS A<br>PAGAR PROCESSADOS -<br>RPP | 5723                                                                                                    | 1.786,35           | C 11          |
| 170102     | 660044           | 632110101      | RP PROCESSADOS A PAGAR                                                                | 00375383301.170102.2015NE00079.17.10<br>2.10.302.0003.2297.3.3.90.36.<br>5723.05.1.00.2.001001.<br>000000.06.000000.000000.170102.2015N                                                                                                    | 1.786,35           | D 11          |
| 170102     | 660044           | 632910101      | POR VALORES E/OU<br>INSCRICOES INDEVIDAS                                              | 00375383301.170102.2015NE00079.17.10<br>2.10.302.0003.2297.3.3.90.36.<br>5723.05.1.00.2.001001.<br>000000.06.000000.000000.170102.2015N                                                                                                    | 1.786,35           | C 11          |
| 170102     | 660044           | 799120101      | CONTROLE DE<br>PROGRAMAÇÃO DE<br>DESEMBOLSO                                           | 00375383301.170102.2015NE00079.17.10<br>2.10.302.0003.2297.3.3.90.36.<br>5723.05.1.00.2.00101.<br>000000.06.000000.000000.170102.2015N                                                                                                    | 1.786,35           | C 11          |
| 170102     | 660044           | 821110101      | DISPONIBILIDADES POR<br>DESTINAÇÃO DE RECURSOS                                        | 1.00.2.001001                                                                                                    | 1.786,35           | C 11          |
| 170102     | 660044           | 821120101      | DISPONIBILIDADE POR<br>DESTINAÇÃO DE RECURSOS<br>COMPROMETIDA POR<br>EMPENHO          | 1.00.2.001001                                                                                                    | 1.786,35           | C 11          |
| 170102     | 660044           | 821120101      | DISPONIBILIDADE POR<br>DESTINAÇÃO DE RECURSOS<br>COMPROMETIDA POR<br>EMPENHO          | 1.00.2.001001                                                                                                    | 1.786,35           | D 11          |
| 170102     | 660044           | 821130101      | DISPONIBILIDADE POR<br>DESTINAÇÃO DE RECURSOS<br>COMPROMETIDA POR<br>LIQUIDAÇÃO       | 1.00.2.001001                                                                                                    | 1.786,35           | D 11          |
| 170102     | 660044           | 899120101      | PDS A EMITIR                                                                          | 00375383301.170102.2015NE00079.17.10<br>2.10.302.0003.2297.3.3.90.36.<br>5723.05.1.00.2.001001.<br>000000.06.000000.000000.170102.2015N                                                                                                    | 1.786,35           | D 11          |
|            | 🎨 Conta          | bilizar  🦑     | Anular 🛓 Imprimir                                                                     | co Contábil 🦂                                                                                                    | Sair               |               |

#### 6.1. Pagamento de Retenções de Restos a Pagar

Para pagamento das retenções pertencentes ao exercício anteriores (siafem), a serem recolhidas aos respectivos favorecidos a partir do exercício financeiro de 2017, deverá ser utilizado o documento **PD de Retenção**, devendo ser acessada no Siafe-PI através do caminho acima citado.

6.1.1 - Selecionar no menu a opção: PD de Retenção e clicar no botão Inserir.

|                                           | egrado de A  | dministra    | ação Fina      | anceira do   | Estado do P    | <sup>Viauí</sup> Desenv                              |                  | iserir                 |
|-------------------------------------------|--------------|--------------|----------------|--------------|----------------|------------------------------------------------------|------------------|------------------------|
| Planejamento Execuç                       | )io          | Administra   | ição Re        | latórios     |                |                                                      | UG               | TODAS                  |
| Execução Orçamentária                     | Conta        | bilidade C   | ontratos e Con | vênios Folh  | a de Pagamento |                                                      |                  |                        |
| Acompanhamento de Execução de PD          | PD de Retenç | ão           |                |              |                |                                                      |                  |                        |
| Bloqueio Judicial                         | > Filtro     |              |                |              |                |                                                      |                  |                        |
| Código de Barras                          | O ante á de  |              |                |              |                | Martina da como te ao 1000 aciacione accistora       | Demours limite   | _                      |
| Conciliação Bancária                      | Conteudo     |              |                | 1            |                | Mostrando somente os 1000 primeiros registros.       | _ Remover limite | •                      |
| Conciliação de OB                         | Número       | LIG Emitente | UG Pagadora    | Data Emissão | Status         | Credor                                               |                  | Data de<br>Programação |
| Consultar CADIN                           | 2016PD00001  | 170102       | 170102         | 01/11/2016   | Contabilizado  | 29979036021490 - INSS INSTITUTO NAC DE SEGURIDADE SC | CIAL             | 01/11/2016             |
| Envio de OB                               |              |              |                |              |                |                                                      |                  |                        |
| Execução de PD                            |              |              |                |              |                |                                                      |                  |                        |
| Fechamento do Dia                         |              |              |                |              |                |                                                      |                  |                        |
| Geração de Arquivo de Credores            |              |              |                |              |                |                                                      |                  |                        |
| Geração de RE                             |              |              |                |              |                |                                                      |                  |                        |
| Guia de Devolução                         |              |              |                |              |                |                                                      |                  |                        |
| Guia de Recolhimento                      |              |              |                |              |                |                                                      |                  |                        |
| Importação da Receita                     |              |              |                |              |                |                                                      |                  |                        |
| Importação das Restituições               |              |              |                |              |                |                                                      |                  |                        |
| Liberação de Cotas Financeiras            |              |              |                |              |                |                                                      |                  |                        |
| Lista de Favorecido para OB               |              |              |                |              |                |                                                      |                  |                        |
| Modelo de Projeção de Execução Financeira |              |              |                |              |                |                                                      |                  |                        |
| Nota de Aplicação e Resgate               |              |              |                |              |                |                                                      |                  |                        |
| OB Orçamentária                           |              |              |                |              |                |                                                      |                  |                        |
| OB de Dedução                             |              |              |                |              |                |                                                      |                  |                        |
| OB de Retenção                            |              |              |                |              |                |                                                      |                  |                        |
| OB de Transferência                       |              |              |                |              |                |                                                      |                  |                        |
| OB Extra-orçamentária                     |              |              |                |              |                |                                                      |                  |                        |
| PD Orçamentária                           |              |              |                |              |                |                                                      |                  |                        |
| PD de Retenção                            |              |              |                |              |                |                                                      |                  |                        |

#### 6.1.2 - Preenchimento da Identificação

Os campos **Data de Emissão**, **Data de Programação**, **Data de Vencimento** e **UG Liquidante** devem ser preenchidos, podendo digitar no formato indicado ou selecionar a data de emissão utilizando a <u>função</u> <u>calendário</u>.

| Оu        | suário        | dev         | verá ter u | ıma  | atenção    |    | espe    | cia  | l em sele | ecionar o | can   | npo " | Res         | <u>sto a P</u> | aga | r <u>Processado</u> |
|-----------|---------------|-------------|------------|------|------------|----|---------|------|-----------|-----------|-------|-------|-------------|----------------|-----|---------------------|
| <u>do</u> | <u>Siafen</u> | <u>n</u> ", | clicando   | no   | quadrado   | ao | lado    | da   | referida  | express   | ão, j | para  | os          | casos          | de  | consignações        |
| Liqu      | iidadas       | no          | SIAFEM     | . Nã | io devendo | ma | irca-lo | , pa | ara os ca | sos de c  | onsig | gnaçĉ | <i>j</i> es | Liquida        | das | no SIAFE-PI:        |

| Inserir PD de Retenção                              |       |
|-----------------------------------------------------|-------|
| Identificação                                       |       |
| * Data Emissão 03/11/2016 Data de lançamento Número |       |
| * Data de Programação 03/11/2016 🖄                  | • • • |
| * Data de Vencimento 03/11/2016                     |       |
| * UG Liquidante 170103 🔍 🔶 HRTNUNES FLORIANO        |       |
| OB de Regularização 🔲 - Selecione -                 | -     |
| 📝 Resto a Pagar Processado do Siafem                |       |

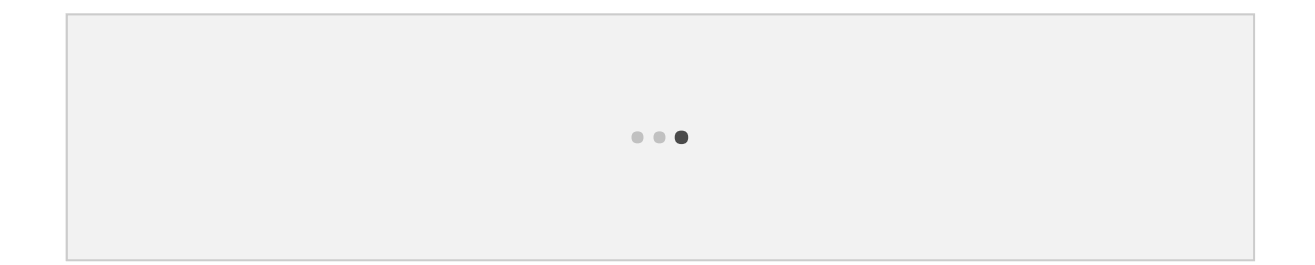

#### 6.1.3 - Preenchimento da Aba Detalhamento

Na aba detalhamento o preenchimento será realizado, conforme orientação abaixo:

- **UG Pagadora =** selecione a UG pagadora;
- Domicílio Bancário Origem = selecione o DOMBAN de Origem;
- Tipo de Retenção = selecione o <u>Tipo de retenção</u>. O sistema vai apresentar todos os tipos de retenção vindo do SIAFEM que tem saldo na UG selecionada;
- Credor da Retenção = selecione o credor da retenção com saldo. O sistema estará apresentando os credores que tem saldo de retenção registrado no passivo e na conta de controle <u>899410201 (CONSIGNAÇÕES EXERCICIOS ANTERIORES)</u>
- Favorecido = selecione o favorecido da obrigação (para quem será pago). Caso não esteja na seleção, o favorecido devera ser cadastrado na tabela <u>(Execução >Contabilidade>Tipo</u> <u>Retenção)</u>
- Domicílio Bancário de Destino= selecione o domicilio bancário de destino do favorecido, isto é, aquele que será feito o pagamento;
- **Competência** = Informar a competência
- Valor Total da PD = Não precisa preencher este campo, pois o sistema irá transferir o valor informado na aba itens.

| Dettalhanento Itens            | Pagamentos          | Processo         | Observação          | Espelho Contábil        | 🕞 Histórico |
|--------------------------------|---------------------|------------------|---------------------|-------------------------|-------------|
| UG Pagadora                    | 170102 🔍 🔶          | HRMSSANTOS       | S BOMJESUS          |                         |             |
| * Domicílio Bancário de Origem | 001 - 0589 - 17244  | 8 - Importado de | o SIAFEM em 17/03/2 | 2016 11:39:08 (Conta D) | -           |
| Tipo de Retenção               | IRRF TERCEIROS -    | 144              | •                   |                         |             |
| * Credor da Retenção           | 62389564372 - JAR   | DEL SANTOS MI    | IRANDA              | •                       |             |
| Favorecido                     | 06553481000149      | 🗌 🔍 🔶 GC         | OVERNO DO ESTADO    | )                       |             |
| Domicílio Bancário de Destino  | 001 - 3285 - 000003 | 35402 💌          |                     |                         |             |
| Competência                    | 11/2016 🖄           |                  |                     |                         |             |
| Valor Total da PD              | 0,00                |                  |                     | •••                     |             |
|                                |                     |                  |                     |                         |             |

#### 6.1.4 - Preenchimento da Aba itens

Ao clicar na aba "Itens" o sistema automaticamente demonstrará varias linhas com as informações do tipo: Número da NL, Tipo de retenção, Subitem da Despesa, Operação Patrimonial, Vinculação de Pagamento, Número da NE, Fonte e etc. O usuário deverá filtrar para melhor localização do valor a pagar , pode ser por valor / documento.

O sistema esta demonstrando todos os Itens que tem saldo na conta 632110101 (RP A PAGR PROCESSADOS), pois as retenções não estavam separadas no Siafem.

| Latalhamento Itens P | agamen | tos Processo Obse | rvação 🛛 🔠 Espelho Contábil 🛛 |
|----------------------|--------|-------------------|-------------------------------|
| ✓ Filtro             |        |                   |                               |
| Excluir Propriedade  | Negar  | Operador          | Valor                         |
| Saldo Disponível 🗨   |        | igual 💌           | 7,20                          |
| Selecione            |        | Selecione 💌       |                               |

Selecionar a NL foco do pagamento e clicar no botão "ALTERAR":

| ⊻ Itens      |              |       |                     |                     |             |                                          | 🌵 Inserir 🛛 💀 Pagar t                   | odos 🔶 Limpar todos  🍦 Pa | agamento integral             | İ     |
|--------------|--------------|-------|---------------------|---------------------|-------------|------------------------------------------|-----------------------------------------|---------------------------|-------------------------------|-------|
| Número da NL | Número da NE | Fonte | Convênio de Despesa | Convênio de Receita | Credor      | Tipo Patrimonial                         | Sub-item da Despesa                     | Vinculação de Pagamento   | Saldo Disponível $ abla abla$ | Valor |
| 2015NL00846  | 2015NE00846  | 113   | 000000              | 000000              | 62389564372 | Serviços de Terceiros - Pessoa<br>Física | 15 - SERVIÇOS TÉCNICOS<br>Profissionais |                           | 7,20                          |       |

- Vinculação de Pagamento seja preenchido automaticamente ou selecionado, conforme Domicilio Bancário Origem;
- **Valor =** Digite o valor referente à retenção e em seguida confirmar clicando no botão.

🕖 Confirmar

| Alterar Item da PD de Ret | enção                                 | × |
|---------------------------|---------------------------------------|---|
| い<br>Número da NL         | 2015NL00846                           |   |
| Número da NE              | 2015NE00846                           |   |
| Fonte                     | 113 - RECURSOS DO SUS                 |   |
| Convênio de Despesa       | 000000 - Convênio não identificado    |   |
| Convênio de Receita       | 000000 - Convênio não identificado    |   |
| Credor                    | 62389564372 - JARDEL SANTOS MIRANDA   |   |
| Tipo Patrimonial          | Serviços de Terceiros - Pessoa Física |   |
| Sub-item da Despesa       | 15 - SERVIÇOS TÉCNICOS PROFISSIONAIS  |   |
| * Vinculação de Pagamento | 99 - Sem consumo de Limite de Saque   | • |
| Saldo a pagar             | 7,20                                  |   |
| * Valor pago              | 7,20                                  |   |
|                           | Cancelar                              |   |

#### 6.1.5 - Finalização e Contabilização

| Após   | preen   | cher | as abas | de  | Pagamento, | Processo e     | e <u>Obs</u> e | <u>ervação</u> c | o usuário te        | erá cond | ições de | validar a |  |
|--------|---------|------|---------|-----|------------|----------------|----------------|------------------|---------------------|----------|----------|-----------|--|
| concl  | usão    | da   | PD      | de  | Retenção,  | clicando       | no             | botão            | alt: Diagnóstico Co | OU OU    | poderá   | Salvar    |  |
| Rasc   | unho    | clio | cando   | no  | botão      | ou             |                | ainda,           | 00                  | proc     | eder à   | devida    |  |
| conta  | bilizaç | ão   | pressio | nan | do o 🔜     | ar Rascunho    | botão          | Contabi          | liza r              |          | e en     | n seguida |  |
| confir | mar.    |      |         |     |            | 🍋 Contabilizar |                |                  |                     |          |          |           |  |

| đ | Anular   | - Imprimir     | ale Diagnóstico Contábil da OB | alle Diagnóstico Contábil | Salvar Rascunho | 🕅 Cancelar |
|---|----------|----------------|--------------------------------|---------------------------|-----------------|------------|
|   | - Andrea | and substantia | 01 bidghobaco contabil da ob   | 0 Diagnobiles contabil    |                 |            |

**6.1.6** - Após realizar a contabilização da PD de Retenção, o usuário deverá executar a PD, que por sua vez irá gerar a RE de forma automática, conforme instruções demonstradas no item anterior deste manual.

- 1. Execução de PD
- 2. Impressão da Relação Externa RE e da OB enviada ao Banco.

#### 6.1.6 – Espelho Contábil da PD de Retenção

| Unidade | Gestora | 1         |                            | Número do Documento                                                                                                    | Data de<br>Emissão | Mês |
|---------|---------|-----------|----------------------------|----------------------------------------------------------------------------------------------------|--------------------|-----|
| 170102  |         | N         |                            | 2016PD00002                                                                                                    | 03/11/16           | 11  |
| UG      | Evento  | Contatil  | Nome da Conta<br>Contábil  | Conta Corrente                                                                                                    | Valor              | D/C |
| 170102  | 770019  | 899120101 | PDS A EMITIR               | 62389564372.170102.2015NE00846.17.102.<br>2.10.302.0003.2297.3.3.90.36. 2695.15.1.13.0.000000.<br>000000.06.000000.000000.170102.2015NL00846.F                        | 7,20               | D   |
| 170102  | 770019  | 899120103 | PDS<br>EMITIDAS A<br>PAGAR | 62389564372.170102.2015NE00846.17.102.<br>2.10.302.0003.2297.3.3.90.36. 2695.15.1.13.0.000000.<br>000000.06.000000.000000.170102.2015NL00846.F.170102.20<br>16PD00002 | 7,20               | С   |

### 6.1.7 – Espelho Contábil da OB de Retenção

| Unidade Gestora |        |                   |                                                          | Número do Documento                                                                                                    | Data   | Mê      |
|-----------------|--------|-------------------|----------------------------------------------------------|----------------------------------------------------------------------------------------------------|--------|---------|
| 170102          |        |                   |                                                          | 2016OB00003                                                                                                    | 03/11/ | 11      |
| UG              | Evento | Conta<br>Contábil | Nome da Conta Contábil                                   | Conta Corrente                                                                                                    | Valor  | D/<br>C |
| <b>1</b> 170102 | 010001 | 111111901         | BANCO DO BRASIL SA                                       | 001. 0589. 172448                                                                                                    | 7,20   | С       |
|                 | 200204 | 218810104         | IMPOSTO SOBRE A RENDA RETIDO NA FONTE - IRRF             | 2015. PJ99999999. 144. 62389564372                                                                                                    | 7,20   | D       |
|                 | 660164 | 632110101         | RP PROCESSADOS A PAGAR                                   | 62389564372.170102.2015NE00846.17.102.<br>2.10.302.0003.2297.3.3.90.36. 2695.15.1.13.0.000000.<br>000000.06.000000.000000.170102.2015NL00846                                             | 7,20   | D       |
|                 |        | 632210101         | RP PROCESSADOS PAGOS                                     | 170102.2016PD00002.170102.2016OB00003.<br>62389564372.170102.2015NE00846.17.102.<br>2.10.302.0003.2297.3.3.90.36. 2695.15.1.13.0.000000.<br>000000.06.000000.000000.170102.2015NL00846.F | 7,20   | С       |
|                 | 770021 | 899120103         | PDS EMITIDAS A PAGAR                                     | 62389564372.170102.2015NE00846.17.102.<br>2.10.302.0003.2297.3.3.90.36. 2695.15.1.13.0.000000.<br>000000.06.000000.000000.170102.2015NL00846.F.170102.2<br>016PD00002                    | 7,20   | D       |
|                 |        | 899120105         | PDS PAGAS                                                | 62389564372.170102.2015NE00846.17.102.<br>2.10.302.0003.2297.3.3.90.36. 2695.15.1.13.0.000000.<br>000000.06.000000.000000.170102.2015NL00846.F.170102.2<br>016PD00002.170102.2016OB00003 | 7,20   | С       |
|                 | 870111 | 799410101         | CONTRAPARTIDA DE OBRIGACOES A PAGAR                      | @                                                                                                    | 7,20   | С       |
|                 |        | 899410201         | CONSIGNACOES EXERCÍCIOS ANTERIORES                       | 2015. PJ99999999. 144. 62389564372                                                                                                    | 7,20   | D       |
|                 | 880026 | 799310101         | CONTRAPARTIDA DA EXECUCAO DA DISPONIBILIDADE DE RECURSOS | @                                                                                                    | 7,20   | С       |
|                 |        | 821130201         | COMPROMETIDA POR CONSIGNAÇÕES/RETENÇÕES                  | 1.13.0.000000                                                                                                    | 7,20   | D       |
|                 |        | 821140101         | DISPONIBILIDADE POR DESTINAÇÃO DE RECURSOS UTILIZADA     | 1.13.0.000000                                                                                                    | 7,20   | С       |
|                 |        | 899310101         | CAIXA/BANCOS CONTA MOVIMENTO                             | 1.13.0.000000                                                                                                    | 7,20   | D       |